# INSTALLATION AND USER MANUAL

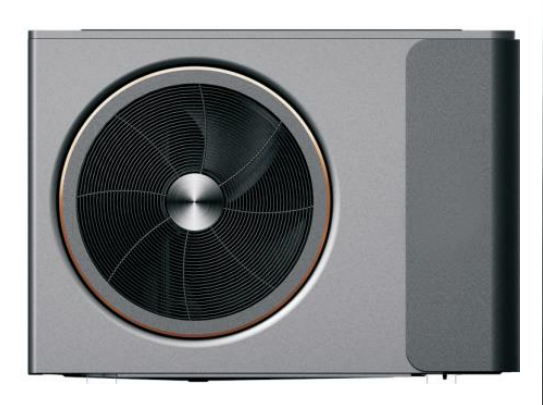

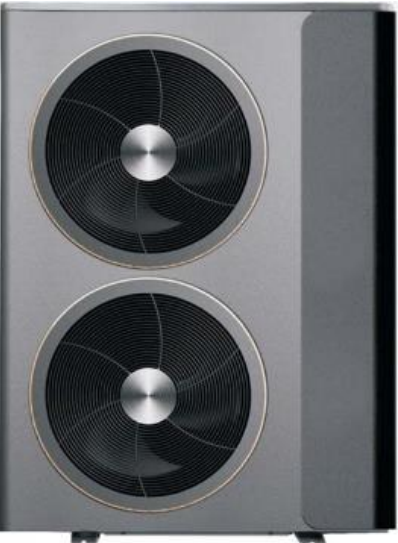

# DC INVERTER AIR TO WATER HEAT PUMP

#### SUPPLIER MODEL

SUPERHEAT-MHP7 SUPERHEAT-MHP10 SUPERHEAT-MHP12 SUPERHEAT-MHP19

#### MANUFACTURER MODEL

PAVH-06V1FXC PAVH-09V1FXC PAVH-12V1FXC PAVH-15V1FXC

# FOR OUTDOOR INSTALLATION ONLY

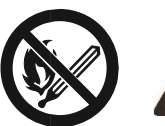

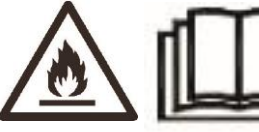

# **BOILER UPGRADE SCHEME (ENGLAND AND WALES)**

The Boiler Upgrade Scheme is open to people in England and Wales and can provide a grant to cover part of the cost of replacing a fossil fuel heating system with a heat pump, when installed by an MCS certified installer.

#### You're eligible for a grant if all the following are true:

- Own the property you're applying for (including if it's a business, a second home, or a property you rent out to tenants)
- The Property has a valid Energy Performance Certificate (EPC) with no outstanding recommendations for loft or cavity wall insulation.
- Have installed (or plan to install) your new heating system on or after 1 April 2022
- Be replacing fossil fuel heating systems (such as oil, gas or electric)

You're still eligible if you've already had funding to make your property more energy efficient, for example by insulating it.

#### You cannot get a grant for:

- Most newly built properties.
- Social housing.
- A property that's already been given government funding or support for a heat pump or biomass boiler.

#### How to apply:

- Contact suitable MCS certified installers to get quotes for the work.
- Confirm you're eligible (your installer can help advise).
- Agree a quote with your chosen installer.

Details correct at the time of writing (November 2023). We advise you check <u>https://www.gov.uk/apply-boiler-upgrade-scheme/check-if-youre-eligible</u> to check for any published changes to the scheme.

# FINDING AN MCS CERTIFIED INSTALLER

MCS manages a register of certified contractors for a range of technologies. You can find a local certified engineer using their search tool found at: <a href="https://mcscertified.com/find-an-installer/">https://mcscertified.com/find-an-installer/</a>

# CONTENTS

| SAFETY INSTRUCTIONS                | 3  |
|------------------------------------|----|
| HOW TO CHOOSE A SUITABLE HEAT PUMP | 6  |
| KEY FEATURES                       | 7  |
| PRODUCT OVERVIEW                   | 7  |
| PRODUCT DIMENSIONS                 | 8  |
| PARTS SUPPLIED                     | 9  |
| PLANNING YOUR INSTALLATION         | 10 |
| SYSTEM DIAGRAMS                    | 11 |
| INSTALLATION GUIDE                 | 12 |
| POSITIONING THE HEAT PUMP          | 13 |
| SECURING THE HEAT PUMP             | 14 |
| CONNECTING THE WATER LOOP          | 15 |
| ELECTRICAL CONNECTION              | 16 |
| BEFORE FIRST OPERATION             | 17 |
| INSPECTION                         | 17 |
| TRIAL RUN                          | 17 |
| OPERATION                          | 18 |
| WIFI SETUP                         | 27 |
| WIFI OPERATION                     | 29 |
| CLEANING AND MAINTENANCE           | 30 |
| FAULT CODES                        | 31 |
| TROUBLESHOOTING                    | 36 |
| CIRCUIT DIAGRAMS                   | 37 |
| INSTALLER PARAMETERS               | 39 |
| WATER QUALITY REQUIREMENTS         | 41 |
| TECHNICAL DATA                     | 42 |
| SUPPORT                            | 43 |

# SAFETY INSTRUCTIONS

Thank you for purchasing this heat pump which is produced following strict design and manufacturing standards to provide a high quality, reliable and versatile product. This manual includes all the necessary information about installation, debugging, discharging and maintenance. Please read this manual carefully before installation or use.

The manufacture of this product will not be held responsible for injury or damage resulting from improper installation, debugging, or maintenance which is not in line with this manual. The unit must be installed by qualified personnel.

It is vital that the instructions are adhered to at all times. The unit can only be opened or repaired by a qualified installer or an authorised dealer. Maintenance must be carried out according to the recommended time and frequency, as stated in this manual. Failure to comply with these recommendations will invalidate the warranty.

#### **IMPORTANT!**

- To prevent the unit from causing harm or damage, please read this manual carefully and understand the following information correctly.
- Rating: This unit must be only connected to a 220-240 V / 50 Hz earthed supply.
- The circuit the appliance is connected to must be protected by a suitably rated RCD.
- The heat pump must be installed by qualified personnel, to avoid improper installation which can lead to water leakage, electrical shock or fire.

- Installation must be in accordance with regulations of the country where the unit is used.
- If you are in any doubt about the suitability of your electrical supply have it checked and, if necessary, modified by a qualified electrician.
- This heat pump has been tested and is safe to use. However, as with any electrical appliance - use it with care.
- Disconnect the power from the appliance before dismantling, assembling or cleaning.
- Even after disconnecting the power, energy may still be stored

in components, and so care should be taken to ensure the unit is safe to work on.

- If the appliance malfunctions, or if there is a strange smell, the unit should be turned off, and the power disconnected. Continued use may cause electrical short or fire.
- Avoid touching any moving parts within the appliance.
- Never insert fingers, pencils or any other objects through the guard.
- This appliance is not intended for use by persons (including children) with reduced physical, sensory or mental capabilities. It is also not intended for use by those with a lack of experience and knowledge, unless they have been given supervision or instruction concerning the use of the appliance by a person responsible for their safety.
- Do not leave children unsupervised with this appliance.
- Do not clean the unit by spraying it or immersing it in water.
- Maintenance must be carried out according to the recommended frequency given within this manual.
- Only genuine spare parts can be used. The use of parts or

accessories not approved by the manufacturer will invalidate the warranty.

- This appliance is designed to be hardwired, and must be connected to a suitable all pole outdoor isolator switch, which must be installed in an accessible place close to the heat pump.
- Ensure the appliance is suitably secured in its final position to prevent the risk of tipping.
- The unit should be inspected monthly to ensure the mounting is secure.
- Never operate this appliance if the power cord is damaged. Ensure the power cord is not stretched or exposed to sharp objects/edges.
- A damaged supply cord should be replaced by the manufacturer or a qualified electrician in order to avoid a hazard.
- Any service other than regular cleaning should be performed by a qualified engineer. Failure to comply could result in a voided warranty.
- Do not use the appliance for any purpose other than its intended use.
- The heat pump unit must always be stored and transported upright, otherwise irreparable damage

may be caused to the compressor; if in doubt we suggest waiting at least 24 hours before starting the unit.

- Avoid restarting the heat pump unless 3 minutes have passed since being turned off. This prevents damage to the compressor.
- Install the unit on a dry and stable surface.
- Do not use the product and contact the retailer for advice, if damage has occurred to the unit which may have compromised the refrigerant system.
- The refrigerant system should not be perforated or punctured.
- Do not use means to accelerate the defrosting process or to clean, other than those recommended by the manufacturer.
- The appliance shall be stored in a room without continuously operating ignition sources (For example: Open flames, an operating gas appliance or electric heater.)
- Be aware that refrigerants may be odourless.
- Before gaining access to the terminals, all supply circuits must be disconnected.

- Any procedures which may affect the safety of the product must be conducted by a competent person after reading the service manual available from the manufacturer.
- Children should be supervised to ensure that they do not play with the appliance.
- The unit CANNOT be installed near flammable gas. Once there is any leakage of the gas fire can occur.
- The heat pump located inside the unit is equipped with an over-load protection system. It does not allow for the unit to start for at least 3 minutes from a previous power cut.
- DO NOT touch the heat exchanger of the heat pump with fingers or other objects.
- Decommissioning and/or moving the appliance must be conducted by a suitably qualified person.
   Failure to adhere to this could lead to water leakage, electrical shock, injury or fire.
- This appliance is designed for outdoor installation only. It should not be stored in a room with potential ignition sources (e.g. open flames, operating gas appliance or electric heater)

# HOW TO CHOOSE A SUITABLE HEAT PUMP

# **HEATING REQUIREMENTS**

The heating requirements for your home should be calculated, both in terms of room heating/cooling and the demand for hot water. When calculating this, there are many factors to consider including:

- Local climate conditions.
- Energy performance of the property.
- Construction features such as number of windows.

From the above, a professional will be able to calculate the heating capacity required per square meter, and in turn the total heating capacity required from the heat pump.

Once it is understood what capacity is required, the features of individual models should be compared to choose the one which best meets the requirements. This heat pump is suitable for operating at ambient temperatures between -25°C and 43°C, although performance will be affected depending on the ambient temperature.

This heat pump also utilises inverter technology, allowing the heat output to be adjusted dependant on demand, to help ensure that the correct balance of performance and efficiency is achieved.

For larger properties such as offices, hotels and commercial spaces, it may be beneficial to zone the areas, with a separate heat pump covering different areas of the property.

# **KEY FEATURES**

- Wired Controller Includes a wired controller allowing adjustment of the running parameters.
- **Flexible installation** The unit has smart structure with a compact body, just simple outdoor installation is needed.
- **Quiet Running** High quality and efficient compressor water pump and fan are used in conjunction with insulation to ensure quiet operation.
- **Highly Efficient** The heat pump unit uses a specially designed heat exchanger to enhance the efficiency.
- Low Temperature Operation This heat pump is designed to function in working conditions down to -25°C for heating.

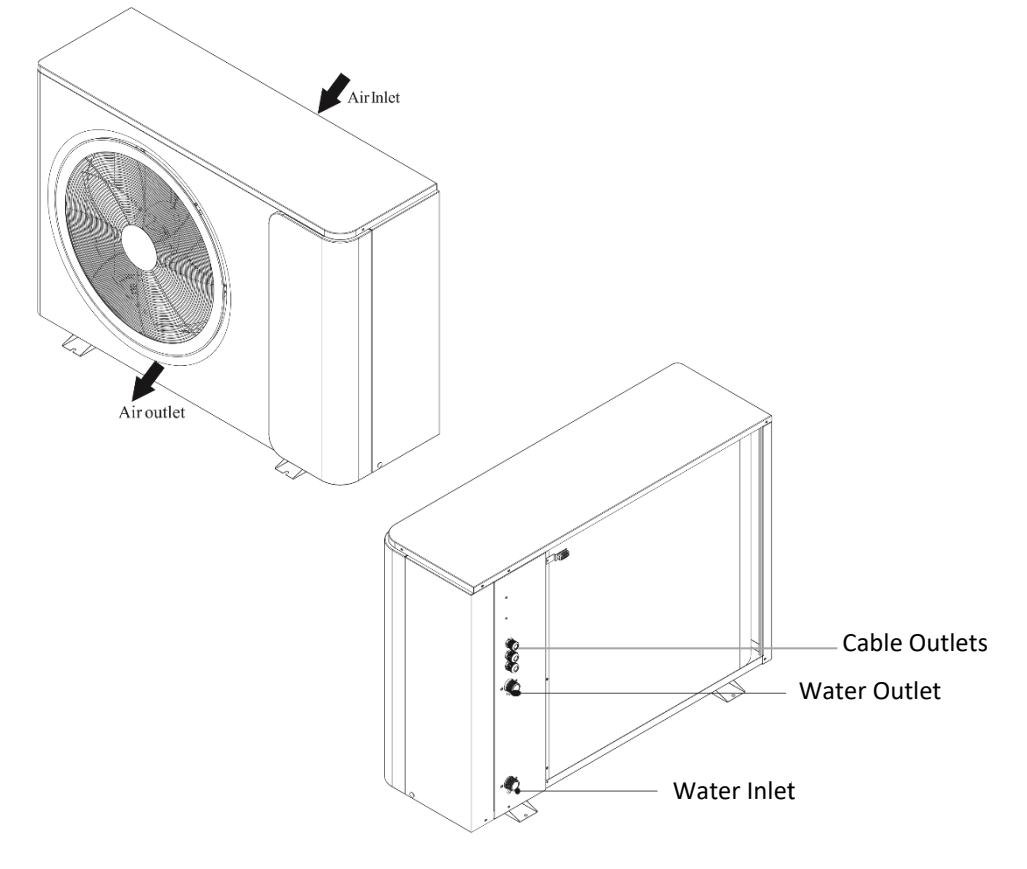

# **PRODUCT OVERVIEW**

# **PRODUCT DIMENSIONS**

#### SUPERHEAT-MPH7

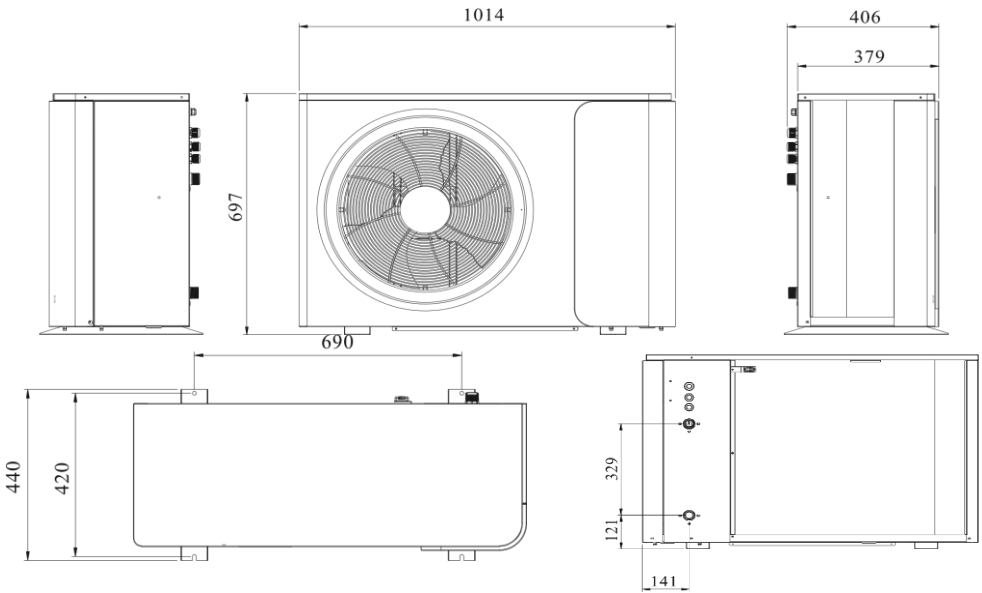

SUPERHEAT-MPH10 / SUPERHEAT-MPH12

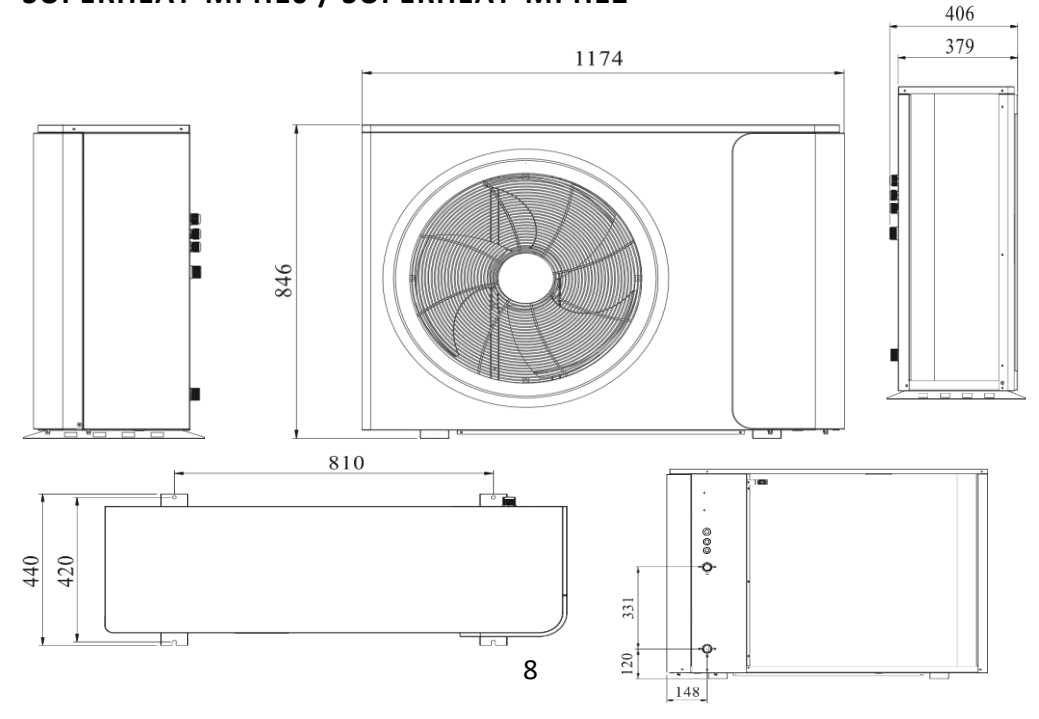

#### SUPERHEAT-MPH19

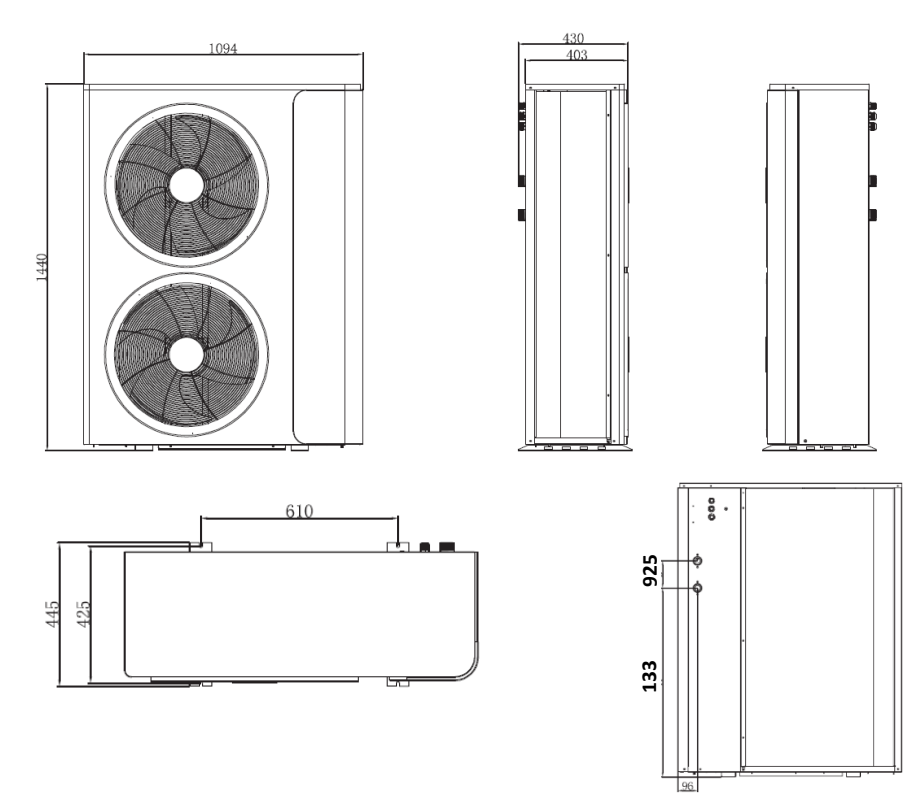

# **PARTS SUPPLIED**

| Heat pump Unit   | Wired Controller     | Screws for Wired Controller<br>x 2 |
|------------------|----------------------|------------------------------------|
|                  |                      |                                    |
| 10m Sensor Cable | 10m Controller Cable | Bolts for Wired Controller x<br>2  |

# PLANNING YOUR INSTALLATION

This Monobloc heat pump can be set up to provide heating, cooling and domestic hot water. Floor heating loops and radiators can be used for heating, and fan coil units can be connected to provide both cooling and heating. Domestic hot water is provided from a separate domestic hot water tank (DHW tank) connected to the heat pump.

It is important that the system is fully planned before installation, and that you are sure you have all the required parts to complete the system.

The system comprises of a DHW tank providing hot water to the premises and a Buffer tank (although separate, these can be integrated into a single unit), providing heat to radiators fan coils and underfloor heating. The engineer installing the unit would need to connect the heat pump to the system, which in addition to the tanks would usually require 2 water pumps (for water circulation in the heating/cooling system, and hot water), safety valve, water charge valve and a hot water valve, as well as other associated equipment. You would also need to consider if further temperature sensors are required, depending on the requirements and design of the system. See the system diagrams for further information.

Temperature sensors should be added to the tanks. Additional electric heaters and sensors can be installed in either tank, and its control signal can be provided by the heat pump.

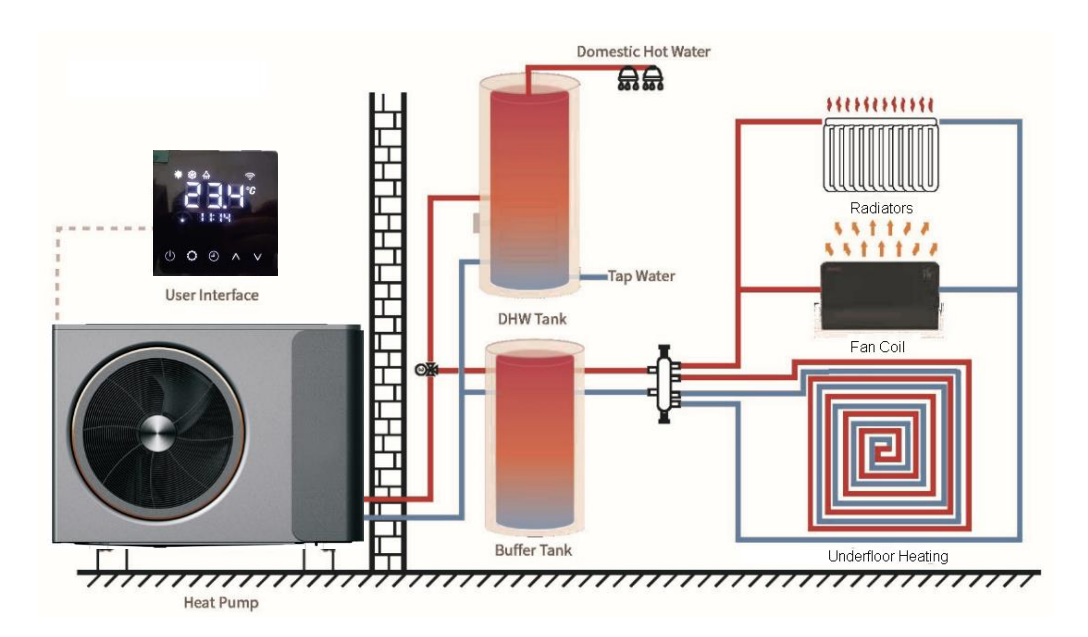

# SYSTEM DIAGRAMS

Each installation is different. It is important that the system is designed considering the needs of the user and premises where the appliance is installed. The following two are examples of best practice based on the most common application.

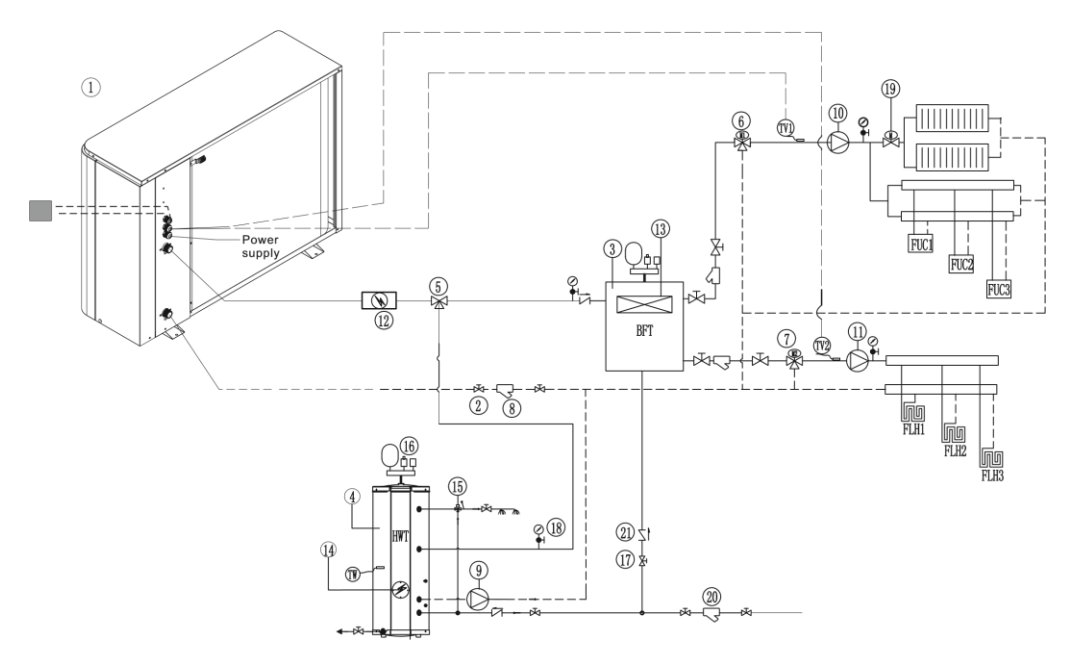

| 1                                 | Monobloc unit                               | 13               | HBH-Heating Back-up Heater       |
|-----------------------------------|---------------------------------------------|------------------|----------------------------------|
| 2                                 | 2 Water two weweeks                         | 14               | HWTBH-Hot Water Tank Back-up     |
| 2                                 | water two way valve                         |                  | Heater                           |
| 3                                 | Buffer tank (For Heating Circuit)           | 15               | Sanitary hot water mixture valve |
| 4                                 | Sanitary hot water storage tank             | 16               | T/P valve                        |
| 5                                 | Motorized 3-way valve                       | 17               | Ball valve                       |
| 6                                 | Mixture valve 1 (0~10V)                     | 18               | Pressure meter                   |
| 7                                 | Mixture valve 2 (0~10V)                     | 19               | Motorized 2-way valve            |
| 8                                 | Water way filter                            | 20               | Filter                           |
| 0                                 | Sanitary hot water circulation pump         | 21 One-way valve |                                  |
| 9                                 | (Optional)                                  |                  | One-way valve                    |
| 10                                | Circulation pump for system 1 (Optional)    | ΤW               | Hot water temperature sensor     |
|                                   | Circulation nume for system 2 (Ontional)    | Tv/1             | Water temp. sensor after mixture |
| 11                                | 11 Circulation pump for system 2 (Optional) |                  | valve 1                          |
| 12                                | 12 All Auvilians bostor (Ontional)          |                  | Water temp. sensor after mixture |
| 12 An-Auxiliary heater (Optional) |                                             | 172              | valve 2                          |

# **INSTALLATION GUIDE**

# SAFETY WARNINGS

- This installation manual is intended for use by individuals possessing adequate backgrounds and qualifications.
- This appliance is designed for installation by an MCS certified engineer.
- Any attempt to install or repair the appliance may result in personal injury and/or property damage.
- The manufacturer, importer and retailer cannot be held responsible for the interpretation of this information, nor can it assume any liability in connection with its use.
- The units are designed for permanent installation.
- The equipment is designed for domestic or office use and we are not making any endorsements for its use in industrial or maritime environments.
- Do not place near sources of heat, vapours, industrial machine oil or other flammable gases.
- High frequency waves generated by radio equipment, welders and medical equipment will interfere with the normal operation of the unit.
- Install this device only when it complies with local/national legislation, ordinances and standards.
- Check the mains voltage and frequency. This unit is only suitable for an earthed electrical supply, connection voltage 220-240 V / 50 Hz.
- The information, specifications and parameter are subject to change due to technical modifications or improvement without any prior notice. The accurate specifications are presented on the rating label found on the appliance.
- Please read this installation manual completely before installing the product.
- When the power cord is damaged, replacement work shall be performed by authorised personnel only.
- Installation work must be performed in accordance with all European, national and / or local directives and standards and must be conducted by authorised personnel only.
- Always make sure to wear the correct personal safety protections such as protective eyewear, gloves, ear protection etc.

# POSITIONING THE HEAT PUMP

- A convenient position, dry and well ventilated, outside of direct sunlight or strong winds, which is not on flood line and where noise and airflow does not cause interference or inconvenience.
- Select a location where there are no obstructions to the inlet and outlet vents.
- The location should be able to withstand the full weight and vibration of the outdoor unit and permit safe installation.
- Make sure that there is easy access for maintenance.
- Select a place where it is out of reach of children.
- Do not block utilities access or fire escapes.
- The external unit must be lifted and put in place by two people or by specialised equipment.
- There must be water channel around the heat pump to drain the condensing water.

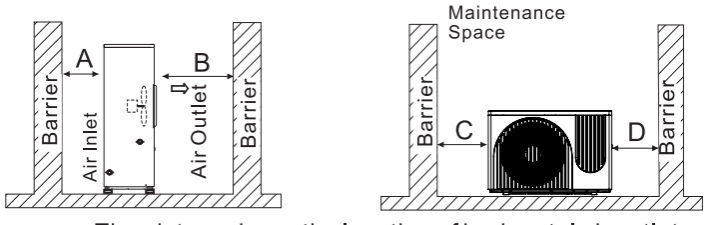

The picture shows the location of horizontal air outlet unit.

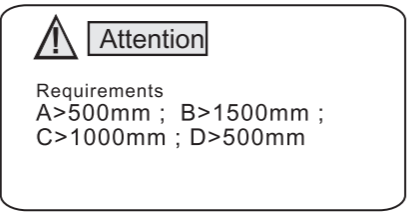

The minimum ventilation distance in diagram 1.

NOTES:

- Only use the correct power supply voltage making sure the correct sized power cables are used
- The appliance shall be installed in accordance with standard wiring regulations by qualified personnel.
- Only replace fuses according to their printed rating or corresponding pcb boards.
- The circuit must be RCD protected, and an all-pole disconnection device must be installed in an accessible place close to the heat pump

# SECURING THE HEAT PUMP IN POSITION

The heat pump should be secured using expansion bolts (not included), onto a concrete base or a suitable steel wall mount (not included). When installing it is advisable to attach rubber dampening feet (not supplied) to reduce vibrations between the unit and its mounting points. Care should be taken to ensure that the product is horizontal to prevent issues with water drainage.

If the unit needs to be raised to a height during installation, it should be secured using an 8-meter cable. There must be soft material like padding between the cable and the unit to prevent damage to the heat pump cabinet during the lift

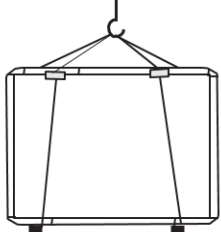

## INSULATION

All pipes running hot water should be well insulated. The insulation must be tied up tightly without gap (But please don't wrap up the check valve for future maintenance).

Please ensure enough water pressure to send the water to the required height. If the water pressure is not enough to maintain proper water flow rate for the system, please add a water pump to increase the pumping head.

# **CONTROLLING YOUR HEATING**

If the unit is in a system which also includes room heating (using a buffer tank), this manual only covers the installation and connection to the water tanks. A recirculating water pump should be installed on the system, with a suitable thermostatic controller, which will activate the pump when heating is required.

The heat pump in turn will monitor the temperature of the buffer tank (Sensors (not supplied) must be installed, and when the temperature within the tank drops, the heat pump will then apply heat to the buffer tank.

# CONNECTING THE WATER LOOP

The heat pump includes 1-inch (external diameter) inlet and outlet connections for attaching to the water loop, this can be connected to either metal or plastic pipe.

- Try to reduce the resistance to waterflow within the pipework, by limiting lengths and bends as far as practical, as this may affect performance.
- As part of the system design, the pipe diameter should be considered, as using 1.25" diameter pipework for the loop, may increase performance.
- Given the variety of pipework which may be used for the installation, it is not possible for pipe connectors / adaptors to be provided for attaching the water loop, and so it is the installers responsibility to ensure that a suitable watertight connection is made to the appliance.
- The pipework must be free from blockages, restrictions and dirt.
- A water leakage test must be conducted to ensure the system is watertight prior to installing the insulation on the pipework. This test should be conducted before the pipework is connected to the heat pump.
- An expansion tank must be installed at the top point of the water loop.
- The water level in the tank must be at least 0.5 meter higher than the top point of the water loop.
- The flow switch is integrated within the heat pump, the operation of this should be tested before use.
- Care should be taken to prevent air locks within the water pipe. An air vent should be installed at the top point of the water loop to allow removal of any air within the system.
- There must be thermometer and pressure meter at the water inlet and outlet for easy inspection during operation.
- As the water loop will be exposed to sub zero temperatures, Ethelene glycol should be used to lower the freezing point. We would suggest a solution of around 30-40% Ethelene glycol as suitable for the UK climate.

As the water temperature can reach 75°C, when selecting suitable pipework, the installer must ensure it is suitable to withstand the temperatures it may be exposed to.

# **ELECTRICAL CONNECTION**

- Remove the lid from the heat pump before removing the end panel to access the electrical connections.
- The power cable should be routed through the IP rated cable grip on the side of the unit and connect to the supply terminals in the control box.

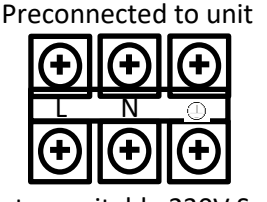

The circuit must be RCD protected, and an all pole disconnection device must be installed in an accessible place close to the heat pump.

Wire to a suitable 230V Supply

- Care should be taken when routing any cables, and high current cables such as the power cable should be routed through the top cable grip, and lower current cables through the lower cable grip. This will help to prevent interference and faults.
- The wired controller should then be wired into the black connector, which is pre-fitted to the unit, using the extension cable. If the supplied 10m extension cable is not long enough, this can be extended by splicing in a length of 5 core 0.5mm<sup>2</sup> cable, or a longer extension cable is available from the manufacturer.
- Any other auxiliary parts and sensors which require communication with the heat pump should also be connected at this point, following the circuit diagram within this manual. An extension cable for wiring up the DHW tank temperature sensor is provided with the heat pump.
- Once all the connections have been made, the side panel and top cover should be replaced on the unit and secured.

#### EXTERNAL AUXILIARY ELECTRIC HEATER

The heat pump supports the wiring of an external auxiliary electric heater upto 600W, which can be connected to the relevant terminals on the unit, to provide extra heating power to the water tank when low ambient temperatures are experienced. See the circuit diagram on the unit to confirm the correct terminals to use.

If an electric heater rated above 600W is to be used, this should be connected via a suitable relay (not supplied), so that the heating element is still controlled by the heat pump, but the power is supplied externally. When connecting the relay, the circuit diagram provided with it must be followed.

#### **EXTERNAL 3 WAY VALVE**

The heat pump supports the wiring of a 3 way valve, to direct the flow from the heat pump to either the Domestic hot water tank, or the buffer tank for central heating. See the circuit diagram on the unit to confirm the correct terminals to use.

# **BEFORE FIRST OPERATION**

# INSPECTION

Check the indoor system ensuring that all pipe connections are correct and that the relevant valves are open.

- 1. Check the water loop, to ensure that the water/glycol mixture inside of the expansion tank is adequate, the water supply is good, the water loop is full of water and that there is no air in the pipework.
- 2. Ensure that all pipework is adequately insulated.
- 3. Check the electrical wiring, to ensure that the voltage is correct, the screws are fastened and the wiring is made in line with the supplied diagrams.
- 4. Check the heat pump unit including all of the screws and parts of the heat pump to check that it is correctly reassembled and secure.
- 5. When powered on, review the indicator on the controller to see if there is any failure indication. Fault codes are provided later in this manual.
- 6. A pressure gauge can be connected to the check the valve to see the high pressure (or low pressure) of the system during trial running.

# **TRIAL RUN**

- Start the heat pump by pressing the 🖾 button on the controller. Check whether the water pump is running, if it runs normally there will be 0.2 MPa on the water pressure meter.
- When the water pump has been running for 1 minute, the compressor will start. Listen for whether there is a strange sound from the compressor. If an abnormal sound occurs, please stop the unit and check the compressor. If the compressor runs well check the pressure of the refrigerant, or contact the supplier.
- Adjust the valves on the water loop to make sure that the water supply to the inlet and outlet is sufficient and meets the requirements for heating (or cooling).
- Review whether the outlet water temperature is stable.

# **OPERATION**

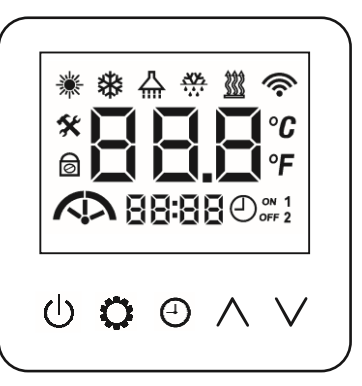

| BUTTON                 | MEANING                  | DESCRIPTION                                                                                                    |
|------------------------|--------------------------|----------------------------------------------------------------------------------------------------|
| Ċ                      | POWER                    | Turn the unit On or Off.<br>Unlock the unit.<br>Return the main interface.                                                     |
| 0                      | SETTINGS                 | Set the working mode.<br>Enter the user parameter list menu.<br>Set the parameters, confirm parameters and set<br>temperature. |
| (-)                    | TIMER                    | Enter the timer settings.                                                                                                    |
| ٨                      | UP                       | Increase the chosen value.                                                                                                    |
| V                      | DOWN                     | Decrease the chosen value.                                                                                                    |
| <b>Ö</b> + $\bigwedge$ | INSTALLER<br>PARAMETERS  | Used to amend the main system parameters (Installer / professional use only)                                                   |
| $\wedge$ + $\vee$      | SYSTEM QUERY             | View the current operating parameters                                                                                          |
| $\cup$ + V             | H WIFI Wi-Fi connection. |                                                                                                    |
| U + O                  | WIFI SYMBOL              | Turn on/ off the WiFi symbol on the display                                                                                    |

| ICON                                                                  | DESCRIPTION                                                                |                                                                                                    | FUNCTION                                                                                                    |  |
|-----------------------------------------------------------------------|----------------------------------------------------------------------------|----------------------------------------------------------------------------------------------------|----------------------------------------------------------------------------------------------------|--|
| NIK                                                                   |                                                                            | ON                                                                                                    | Unit in Heating mode, but not providing heating                                                                                                    |  |
| 7                                                                     | HEATING MODE                                                               | FLASHING                                                                                                    | The unit is in heating mode, and there is demand for heating                                                                                                 |  |
| **                                                                    |                                                                            | ON                                                                                                    | Unit in Cooling mode, but not providing cooling.                                                                                                    |  |
| ۶ <b>X</b> F                                                          | COOLING MODE                                                               | FLASHING                                                                                                    | The unit is in cooling mode, and there is demand for cooling.                                                                                                |  |
| 八                                                                     |                                                                            | ON                                                                                                    | Unit is in Hot water mode, but there is no demand for heating.                                                                                               |  |
| fm                                                                    | HOT WATER MODE                                                             | FLASHING                                                                                                    | There is a demand for hot water and the heat pump is providing heat.                                                                                         |  |
| Note: The mode<br>shown together<br>and hot water,<br>or buffer tank. | es below can be comb<br>r. E.g. if the heating ar<br>and the symbol flashi | ned into multi mon<br>nd hot water symbo<br>ng will show wheth                                                                                                    | des, and when combined the symbols above will be<br>ols are showing, the unit can provide both heating<br>er the heat pump is providing heat to the DHW tank |  |
| <u></u>                                                               | DEFROST MODE                                                               | FLASHING                                                                                                    | The defrost mode symbol to flash to indicate the heat pump has entered defrost mode.                                                                         |  |
| ልልል                                                                   | AXILLARY ELECTRIC<br>HEATER / BACK UP<br>HEATER                            | ON                                                                                                    | The anti-legionnaires disease function is operating                                                                                                    |  |
| <u> «««</u>                                                           |                                                                            | FLASHING                                                                                                    | The auxiliary electric heater (or backup heater) are running.                                                                                                |  |
|                                                                       |                                                                            | FLASHING                                                                                                    | WiFi on but not connected                                                                                                    |  |
|                                                                       | VVI-FI                                                                     | ON                                                                                                    | Connected to network                                                                                                    |  |
| ON 1<br>OFF 2                                                         | TIMER                                                                      | ON                                                                                                    | Shows the timer is active                                                                                                    |  |
|                                                                       | WATER PUMP                                                                 | ON                                                                                                    | When shown indicates the water tank is running.                                                                                                    |  |
| ŝ                                                                     |                                                                            | ON                                                                                                    | Shows that the unit is in the parameter options                                                                                                    |  |
|                                                                       | PARAIVIETER                                                                | FLASHING                                                                                                    | Shows the current parameter has been amended                                                                                                    |  |
| Ø                                                                     | LOCK                                                                       | ON                                                                                                    | Indicated the child lock is activated. Press and hold<br>the POWER button for 5 seconds to unlock the<br>control panel.                                      |  |
| $\frown$                                                              | FAN INDICATOR                                                              | When the icon is displayed, it indicates that the fan is running at<br>maximum speed, if only the left side is displayed, the fan is running in<br>low noise mode. |                                                                                                    |  |
|                                                                       | COMPRESSOR<br>INDICATOR                                                    | The 3 bars indicate the speed of the compressor. Left bar is low speed, middle is medium, and right is high speed.                                                 |                                                                                                    |  |

#### TURNING ON AND OFF

Press the POWER 0 button to turn the controller on and off. After 60 seconds of inactivity the screen will enter standby mode.

#### CHILD LOCK

Press and hold the POWER  $\oplus$  button to activate and deactivate the child lock. When the child lock is activated the lock symbol will be displayed on the display.

#### SETTING THE TIME

When first turned on, the hour value will flash on the screen and the PARAMETER 🛠 symbol will be flashing.

- Use the UP and DOWN  $\wedge$  +  $\vee$  buttons to adjust the hour value.
- Press the TIMER <sup>(2)</sup> button to confirm the hour value.
- The minute value will then start to flash.
- Use the UP and DOWN  $\wedge$  +  $\vee$  buttons to adjust the minute value.
- Press the TIMER  $^{igodold D}$  button to confirm the time shown.

Note: If there is no input for 5 minutes, the currently shown time will be saved.

#### **CHOOSING THE MODE**

Repeatedly press the SETTINGS  $\bigcirc$  button to change between the modes. While making the change the PARAMETER % symbol will be displayed. The mode can be changed between the following:

| MODE                                   | ICON      |
|----------------------------------------|-----------|
| HEATING MODE                           | *         |
| COOLING MODE                           | *         |
| DOMESTIC HOT WATER MODE                |           |
| AUTOMATIC MODE                         | * *       |
| HOT WATER + HEATING MODE               | - * 🔆     |
| HOT WATER + COOLING MODE               | ☆ * 🔆     |
| DOMESTIC HOT WATER +<br>AUTOMATIC MODE | ☆ + 🔆 + 🔆 |

#### SETTING THE TEMPERATURE

Use the UP and DOWN  $\wedge$  +  $\vee$  buttons to adjust the desired temperature in the current mode. The symbol for the current mode will be displayed PARAMETER **\*** symbol will be flashing. The updated temperature will be saved after 5 minutes, alternatively press the POWER  $\bigcirc$  button to save the temperature and return to the main screen. If you are in a multi-mode such as "domestic hot water and heating", press the SETTINGS  $\bigcirc$  button to change between the modes you are amending. The relevant mode icon will be displayed to show the mode you are currently editing.

#### **TEMPERATURE RANGES**

The temperature that can be set, is dependant on the mode the unit is operating in, following the table below:

| MODE                                 | TEMPERATURE RANGE |
|--------------------------------------|-------------------|
| Heating Mode                         | 25°C ~ 60°C*      |
| Heating Mode (Curve function Active) | 20°C ~ 60°C*      |
| Cooling Mode                         | 7°C ~ 25°C.       |
| Hot Water Mode                       | 25°C ~ 60°C*      |

\* 55 °C when the ambient temperature is below 7°C

#### TIMER

The controller includes Timers for each function, which enables you to set two periods of operation per day. To set the timers, press and hold the TIMER  $^{\textcircled{}}$  button for 5 seconds. Within the timer menu:

- Use the UP and DOWN  $\wedge$  +  $\vee$  buttons to select the option to adjust
- Press the SETTINGS <sup>O</sup> button to select the option
- Use the UP and DOWN  $\wedge$  +  $\vee$  buttons to adjust the option (Time is adjusted in 30 minute increments)
- Press the SETTINGS 🜻 button to return to the timer list, ready to select the next option
- When finished press the POWER  $\bigcirc$  button to exit.

| No | Meaning                         | Range       | Default |
|----|---------------------------------|-------------|---------|
| 00 | Heating timer function switch   | 0OFF,1ON    | 00      |
| 01 | Heating timer 1 ON time         | 00 00-23 30 | 00:00   |
| 02 | Heating timer 1 OFF time        | 00 00-23 30 | 00:00   |
| 03 | Heating timer 2 ON time         | 00 00-23 30 | 00:00   |
| 04 | Heating timer 2 OFF time        | 00 00-23 30 | 00:00   |
| 05 | Cooling timer function switch   | 0OFF,1ON    | 00      |
| 06 | Cooling timer 1 ON time         | 00 00-23 30 | 00:00   |
| 07 | Cooling timer 1 OFF time        | 00 00-23 30 | 00:00   |
| 08 | Cooling timer 2 ON time         | 00 00-23 30 | 00:00   |
| 09 | Cooling timer 2 OFF time        | 00 00-23 30 | 00:00   |
| 10 | Hot water timer function switch | 0OFF,1ON    | 00      |
| 11 | Hot water timer 1 ON time       | 00 00-23 30 | 00:00   |
| 12 | Hot water timer 1 OFF time      | 00 00-23 30 | 00:00   |
| 13 | Hot water timer 2 ON time       | 00 00-23 30 | 00:00   |
| 14 | Hot water timer 2 OFF time      | 00 00-23 30 | 00:00   |
| 15 | Low-noise timer function switch | 0OFF,1ON    | 00      |
| 16 | Low-noise timer 1 ON time       | 00 00-23 30 | 00:00   |
| 17 | Low-noise timer 1 OFF time      | 00 00-23 30 | 00:00   |
| 18 | Low-noise timer 2 ON time       | 00 00-23 30 | 00:00   |
| 19 | Low-noise timer 2 OFF time      | 00 00-23 30 | 00:00   |

#### Notes:

- Activate the relevant timer first using the function switch, followed by setting the timer periods for operation.
- If multiple timers overlap, only the first timer will be followed.

#### **HEATING CURVE FUNCTION**

The heating curve function, the water temperature is automatically adjusted based on the outdoor ambient temperatures, given that heating demand and performance is affected by the temperature outside. The curve function sets the water temperature based on 5 ranges of outdoor temperature, which can help to provide better heating performance. This function works with outdoor ambient temperatures between -20°C and 45°C, and sets the water temperature between 20°C and 60°C.

| OUTDOOR AMBIENT TEMPERATURE |             |            |         | WATER TE | MPERATURE   |           |         |
|-----------------------------|-------------|------------|---------|----------|-------------|-----------|---------|
| No                          | CURVE POINT | RANGE      | DEFAULT | No       | CURVE POINT | RANGE     | DEFAULT |
| 19                          | HCTA1       |            | -20     | 20       | HCTs1       |           | 42      |
| 21                          | HCTA2       |            | -7      | 22       | HCTs2       |           | 35      |
| 23                          | HCTA3       | -20°C~45°C | 2       | 24       | HCTs3       | 20°C~60°C | 31      |
| 25                          | HCTA4       |            | 7       | 26       | HCTs4       |           | 28      |
| 27                          | HCTA5       |            | 12      | 28       | HCTs5       |           | 25      |

The wired controller will create a heating curve based on the settings, to reach the desired water temperature based on the temperature outside. The below demonstrates the curve below, with the Ambient temperature across the bottom, and the water temperature on the vertical axis.

Note: Given the nature of the curve, all values must be in ascending order. E.g. the temperature for HCTA2 must

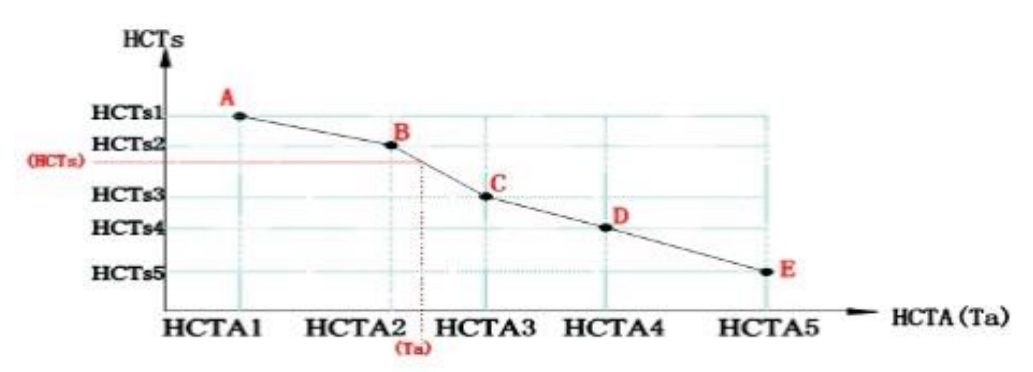

be above HCTA1, and below HCTA3. If a mistake is made when entering the values, and this is not followed, the value will automatically be corrected by the controller.

If while using the heating curve, the user adjusts the desired temperature using the controls, this will not deactivate the change, but instead the same change will be made to all other points on the curve. E.g if HCTs4 is changed from 28 to 30°C, all other values of HCTs will also be increased by 2°C.

The heating curve function can be activated within the parameter list, please see the instructions on the following page on the options available (Parameters 16-18)

#### **ANTI-LEGIONELLA FUNCTION**

When the DHW tank contains a heating element, the appliance has an anti-legionella function which is designed to once a week provide additional heating to the hot water tank to prevent the growth of bacteria within it.

This can be activated through the parameter list using options 41-43, which gives you the option to specify the day and time that the function will run each week.

#### PARAMETER LIST

Hold the SETTINGS Obutton for 5 seconds to enter the Parameter list. This will enter the parameter screen as below and should be used in combination with the parameter table:

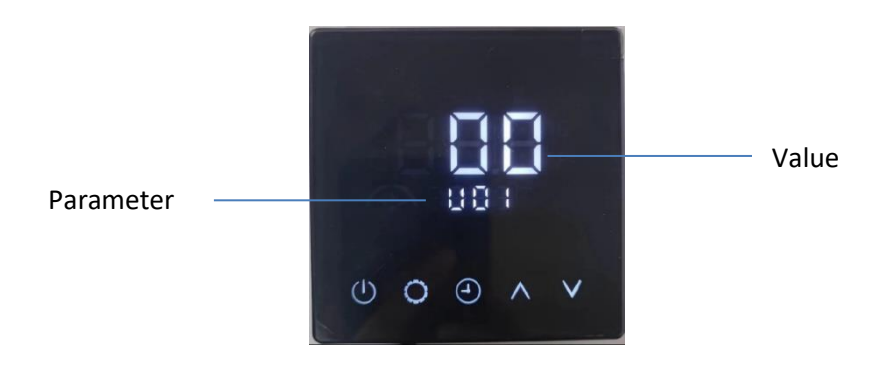

- Use the UP and DOWN  $\wedge$   $^+$   $\vee$  buttons to select the parameter to amend
- Press the SETTINGS <sup>O</sup> button to choose the parameter to amend
- Use the UP and DOWN  $\wedge$  +  $\vee$  buttons to amend the value of the parameter.
- Press the SETTINGS Obutton to save the change

If there is no input for 5 minutes, the controller will exit the parameter menu and return to the main screen.

Please see the following page for details of the parameters that can be adjusted.

| NO  | NAME RANGE                                                                       |                                   | DEFAULT |
|-----|----------------------------------------------------------------------------------|-----------------------------------|---------|
| U01 | Reserved                                                                         | /                                 | 00      |
| U02 | Hot water restarts based on water $\Delta T$                                     | 0°C~10°C                          | 05      |
| U03 | Heating restarts based on water $\Delta T$                                       | 0°C~10°C                          | 02      |
| U04 | Cooling restarts based on water $\Delta T$                                       | 0°C~10°C                          | 02      |
| U05 | Reserved                                                                         | /                                 | 00      |
| U06 | Heat pump low noise<br>mode                                                      | 0off; 1<br>on;<br>2Strong<br>heat | 00      |
| U07 | Automatic heating mode<br>starting temperature                                   | -10°C~20°C                        | 20      |
| U08 | Automatic cooling mode<br>starting temperature                                   | 21°C~35°C                         | 25      |
| U09 | Reserved                                                                         | /                                 | 00      |
| U10 | Heating balance function                                                         | 0off;1on                          | 00      |
| U11 | Ambient temperature of<br>heating balance start-up                               | -15℃~15℃                          | -29     |
| U12 | Heating balance restarts based on water $\Delta T$                               | 3°C-20°C                          | 05      |
| U13 | Max. working hours of<br>heating                                                 | 20-<br>180(minute<br>)            | 20      |
| U14 | Min. working hours of<br>hot water                                               | 20-<br>180(minute<br>)            | 50      |
| U15 | Emergency starting<br>function of hot water<br>heater in heating balance<br>mode | 0off;1on                          | 00      |
| U16 | Heating curve function                                                           | 0off;<br>1on                      | 00      |
| U17 | Heating curve deviation function                                                 | 0off;<br>1on                      | 01      |
| U18 | Heating curve deviation<br>interval time                                         | 10-60<br>(Minutes)                | 10      |
| U19 | Ambient temperature 1                                                            | 20°C~45°C                         | -20     |
| U20 | Set water temperature 1                                                          | 20°C-65°C                         | 42      |
| U21 | Ambient temperature 2                                                            | 20°C~45°C                         | -7      |
| U22 | Set water temperature 2                                                          | 20°C-65°C                         | 28      |

| NO  | NAME                                                                                                 | RANGE                                                                            | DEFAULT |
|-----|----------------------------------------------------------------------------------------------------|----------------------------------------------------------------------------------|---------|
| U23 | Ambient temperature 3                                                                                | 20°C~45°C                                                                        | 02      |
| U24 | Set water temperature 3                                                                              | 20°C-65°C                                                                        | 28      |
| U25 | Ambient temperature 4                                                                                | -20°C~45°C                                                                       | 07      |
| U26 | Set water temperature 4                                                                              | 20°C-65°C                                                                        | 28      |
| U27 | Ambient temperature 5                                                                                | -20°C~45°C                                                                       | 12      |
| U28 | Set water temperature 5                                                                              | 20°C-65°C                                                                        | 28      |
| U29 | Reserved                                                                                             | /                                                                                | 00      |
| U30 | Whether the screen<br>shows water outlet<br>temperature in standby                                   | 0: Do not<br>show<br>1: Show                                                     | 01      |
| U31 | Activate heating source<br>selecting function                                                        | 0off;<br>1on                                                                     | 00      |
| U32 | Ambient temp.point 1(><br>point1, compressor<br>+backup heater; ≤<br>point1; backup heater<br>only)  | -30~45°C                                                                         | -15     |
| U33 | Ambient temp. point 2<br>(≥point 2,<br>compressor only; < point<br>2, compressor +<br>backup heater) | -30~45°C                                                                         | 00      |
| U34 | Cooling curve activation                                                                             | 0off;<br>1on                                                                     | 00      |
| U35 | Ambient temperature 1                                                                                | 0~45°C                                                                           | 30      |
| U36 | Set water temperature1                                                                               | 7°C~25°C                                                                         | 15      |
| U37 | Ambient temperature 2<br>37 (> Ambient<br>temperature 1)                                             | 0°C-45°C                                                                         | 35      |
| U38 | Set water temperature 2                                                                              | 7°C~25°C                                                                         | 15      |
| U39 | Ambient temperature 3<br>(> Ambient temperature<br>2)                                                | 0°C~45°C                                                                         | 40      |
| U40 | Set water temperature 3                                                                              | 7°C~25°C                                                                         | 15      |
| U41 | Timer for anti-legionella<br>function<br>(by day in a week)                                          | 0-No timer<br>(no anti-<br>legionella)<br>1~7Timer<br>on,<br>Monday to<br>Sunday | 00      |
| U42 | Hour setting for anti-<br>legionella                                                                 | 0~23                                                                             | 00      |
| U43 | Minute setting for anti-<br>legionella                                                               | 0-59                                                                             | 00      |

#### SYSTEM QUERY

To enter the system query mode press and hold the UP and DOWN  $\wedge$   $^+$   $\vee$  buttons for 5 seconds to enter the query menu.

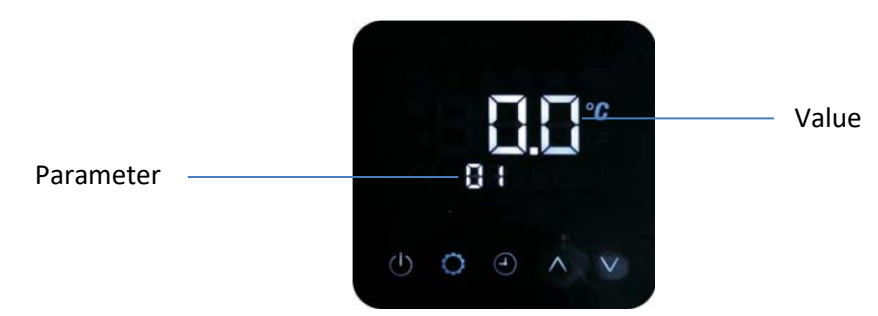

Use the UP  $\Lambda$  button to scroll through the parameters. The parameters available to view are as shown below with their corresponding parameter numbers.

| List of system operating parameters |                                    |    |                                           |
|-------------------------------------|------------------------------------|----|-------------------------------------------|
| No                                  | Meaning                            | No | Meaning                                   |
| 1                                   | Ambient temperature                | 15 | System discharge temperature              |
| 2                                   | Hot water temperature              | 16 | System suction temperature                |
| 3                                   | Heating temperature                | 17 | System defrost temperature (displays 0)   |
| 4                                   | Cooling temperature                | 18 | System Evaporation Pressure               |
| 5                                   | Room temperature                   | 19 | System condensing pressure                |
| 6                                   | Outlet water temperature           | 20 | System expansion valve main valve opening |
| 7                                   | Inlet water temperature            | 21 | Reserved (displays 0)                     |
| 8                                   | Tank temperature (displays 0)      | 22 | Reserved (displays 0)                     |
| 9                                   | Indoor coil temperature            | 23 | Reserved (displays 0)                     |
| 10                                  | System voltage                     | 24 | Main control board software version no.   |
| 11                                  | System current                     | 25 | Main control board EEPROM version no.     |
| 12                                  | System compressor frequency        | 26 | Wired controller software version no.     |
| 13                                  | System fan speed                   | 27 | Error code history (1)                    |
| 14                                  | System Evaporator Coil Temperature | 28 | Error code history (2)                    |

If there is no input for 5 minutes, the controller will exit the query menu and return to the main screen.

# WIFI SETUP

#### **BEFORE YOU START**

- Ensure your router provides a standard 2.4ghz connection.
- If your router is dual band ensure that both networks have different network names (SSID). The provider of your router / Internet service provider will be able to provide advice specific to your router.
- Place the air conditioner as close as possible to the router during setup.
- Once the app has been installed on your phone, turn off the data connection, and ensure your phone is connected to your router via WiFi.

### DOWNLOAD THE APP TO YOUR PHONE

Download the "MyHeatpump2" app from your chosen app store. Alternatively find the latest QR codes to download the app from: <u>http://www.myheatpump.com</u>.

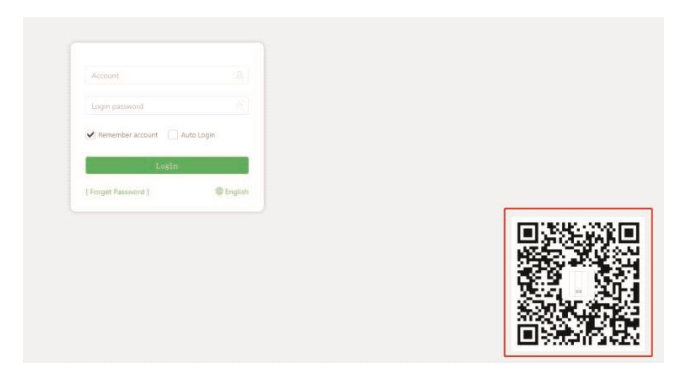

#### SETUP THE APP

After installing the app onto your phone, open the app and use the register option to create an account, following the steps on screen.

| English                                                                   |                           | < Registered Account                                            |                                                  | MyHeePump +                                           |
|---------------------------------------------------------------------------|---------------------------|-----------------------------------------------------------------|--------------------------------------------------|-------------------------------------------------------|
| ×                                                                         | Press Resister<br>Account | Please enter the dealer number     Please enter account         | Put in <ul> <li>Installer's phone no.</li> </ul> | zyz, admin, test28 test012<br>H9498 toser1 Tjørnepind |
| Please enter account Auto Login Please enter the login password Ver Login |                           | Please enter the login password     Please enter your real name | >                                                |                                                       |
| Forget Password Pagistenst Account Duest                                  |                           | Code  There read and agreed (Protucut) Registered Account       |                                                  |                                                       |
|                                                                           |                           |                                                                 |                                                  | <b>a</b> &                                            |

#### LINKING THE HEAT PUMP TO YOUR WIFI

Connect your phone to your WiFi network. of the router, and then hold the POWER AND DOWN ( $\bigcirc$   $\checkmark$ ) buttons at the same time for 5 seconds. The WiFi icon will start to flash;

Open the app in your mobile phone and perform the following operations after logging in. Input your WiFi password. Then, press "Quick Binding", the unit will then start to make the connection.

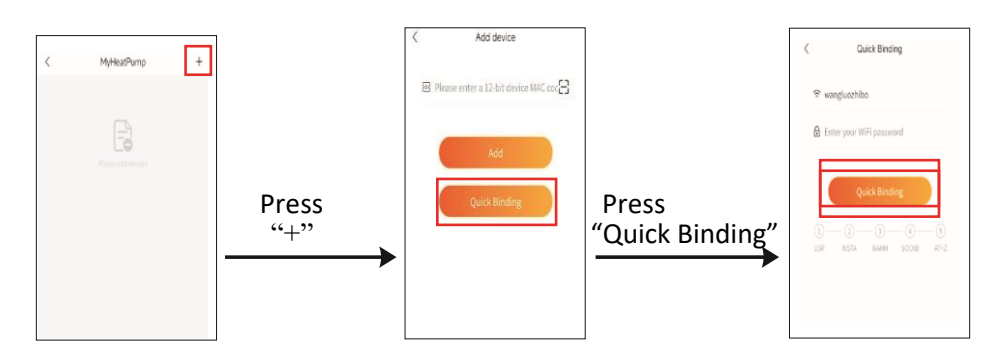

If the interface keeps loading for more than 2 minutes during the configuration process, then it means the configuration fails, Please try again

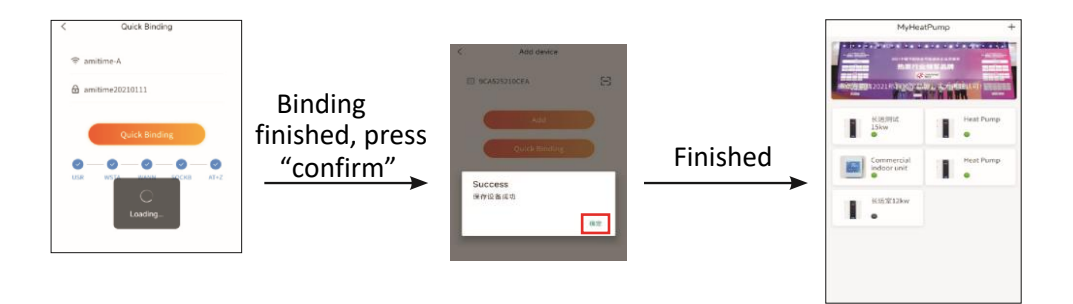

Once the binding has complete, press Confirm to finish the connection process. The Heat pump is now ready to connect.

#### **OPERATION**

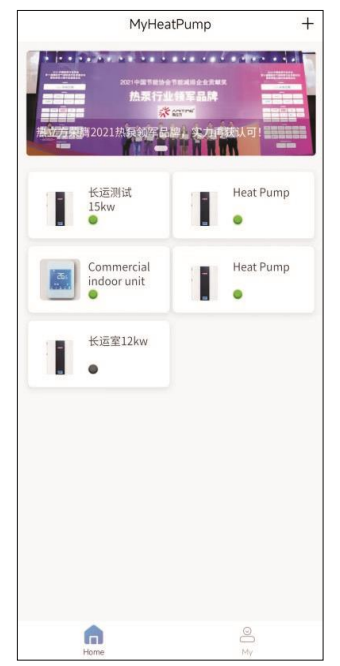

The Main interface for account allows you to view the devices connected to the app.

- 1. Shows the unit bound by the current account.
- 2. Extra compatible smart appliances can be added.

Press the unit icon to enter the unit operation screen

The operation screen allows you to both control the appliance and view operating parameters, as shown in the list below:

- 1. Turn ON/OFF the unit
- 2. Display failure code
- 3. Display unit status
- 4. Display current setting water temp. and current water temp.
- 5. Edit setting water temp., mode and timing.

| - | Switch to heating water temp. display and modify the heating set water temp.                       |
|---|----------------------------------------------------------------------------------------------------|
| * | Switch to cooling water temp. display and modify the cooling set water temp.                       |
| 3 | Switch to hot water temp. Display and modify the heating set water temp.                           |
| Ð | Switch working mode (hot water,<br>heating, cooling, hot water + heating,<br>hot water + cooling). |
|   | Enter the parameter setting interface and timing setting.                                          |

#### **CLEANING AND MAINTENANCE**

- DANGER! The unit contains flammable refrigerant. Work should only be carried out if it can be conducted without risking damage to the refrigerant circuit. If you are unsure, a suitably qualified engineer must be used.
- Ensure that the unit is kept in a well-ventilated area, to prevent the risks associated with leakage.
- Basic safety rules should be observed when carrying out inspection and/or maintenance on the unit.

#### CLEANING

- Do not clean the product with a high-pressure cleaner, or water jets.
- Clean the product using a sponge with warm water and a soap solution
- Do not use abrasive cleaners or solvents. Do not use any cleaning agents that contain chlorine or ammonia

#### **BEFORE FIRST USE / AFTER STORAGE**

Before starting the unit for the first time, or after a period of non-use, the following should be followed:

- Thoroughly inspect and clean the unit.
- Check the water pump, regulating valve and other parts of the system to ensure they are clean and functioning correctly.
- Ensure all terminals within the system are tight.
- Ensure that the water refill and vent devices are in good condition, as this may affect the performance and reliability of the unit.

#### PERIODIC MAINTENANCE

Periodic maintenance should be conducted roughly every six months. The power should be disconnected before conducting any maintenance.

- 1) Inspect the heat exchanger, and where necessary they should be cleaned to ensure they are in optimum condition for heat transfer.
- 2) Check the water-side hear exchanger, and where necessary de-scale.
- 3) Check the electrical connections for any signs of deterioration, oxidisation or damage. Any parts which are showing signs of excessive wear should be replaced.

#### CHECKING THE EVAPORATOR, FAN AND CONDENSATE DISCHARGE

- Check whether there is dirt on the fins, if so they should be cleaned using a soft brush to prevent damage.
- Check whether the condensate tray is clean and that water drains through the drain pipe.

#### FAULT CODES

The appliance contains a large number of sensors and intelligent logic, enabling it to provide information on any faults or abnormal conditions encountered. These are displayed and logged through the wired controller.

| Failure Codes |                                                          |                                  |                                                                                                    |  |
|---------------|----------------------------------------------------------|----------------------------------|----------------------------------------------------------------------------------------------------|--|
| Code          | Failure                                                  | Controller Processing            | Possible Reasons and Solutions                                                                                                    |  |
| P01           | Main line current<br>protection                          | Unit stops for protection        | If the current is too high or too low, the unit stops for<br>protection. Unit recovers automatically after 5 minutes<br>when it happens the first time. If the same failure happens<br>for 3 consecutive times, unit stops until re-powered. If the<br>unit is overloaded, check the heat exchange situation of the<br>condensing side, whether the fan motor or water pump is<br>working OK, whether the heat exchanger is blocked,<br>whether the water temperature is too high, and whether the<br>actual temperature difference between the inlet water and<br>outlet water of the heat exchanger is normal (below 8°C). |  |
| P02           | Compressor phase current protection                      | Unit stops for protection        | Too high or too low compressor current protection, or unit is<br>overloaded. Check heat exchanger situation of the<br>condensing side to see whether the fan motor or water<br>pump is working OK, whether the heat exchanger is blocked,<br>whether the water temperature is too high and the actual<br>temperature difference between the water inlet and outlet<br>of the heat exchanger is normal (below 8°C).                                                                                                    |  |
| P03           | IPM module<br>protection                                 | Unit stops for protection        | The drive board has failure. Check whether cables are loose.<br>If the cables are connected well, replace drive board.lf<br>failure still exists, replace compressor.                                                                                                    |  |
| P04           | Compressor oil return protection                         | Outdoor controller<br>protection | If the unit operates in low-frequency F3 for more than 20<br>minutes, it causes poor oil return, which is normal<br>protection and needs no treatment.                                                                                                    |  |
| P05           | High pressure<br>switch protection                       | Unit stops for protection        | If the system pressure exceeds the set value of the pressure<br>switch, unit stops for protection. Unit recovers automatically<br>after 5 minutes when it happens the first time. If the same<br>failure happens for 3 consecutive times, unit stops until re-<br>powered. Check the heat exchange situation of the<br>condensing side, whether the fan motor or water pump is<br>working OK, whether the heat exchanger is blocked,<br>whether the water temperature is too high, and whether the<br>actual temperature difference between the inlet water and<br>outlet water of the heat exchanger is normal (below 8°C). |  |
| P06           | High pressure protection                                 | Unit stops for protection        | If the system pressure reaches the pressure protection<br>value, check whether the water temperature is set too high,<br>the water flow is too small, the expansion valve control is<br>abnormal, the outside ventilation is poor while cooling, or<br>the ambient temperature is too high. If it happens three<br>times in half an hour, the failure code will turn into F12.                                                                                                    |  |
| P07           | Compressor<br>preheating<br>protection                   | Outdoor controller<br>protection | When the system is powered on below-5°C, this is a normal<br>protection and doesn't need any treatment, and the<br>protection will be cleared out after 30minutes.                                                                                                    |  |
| P08           | Too high<br>compressor<br>discharge temp.<br>protection  | Unit stops for protection        | The discharge temperature is too high, the water<br>temperature is set too high when ambient temperature is<br>low, the water flow is too small, or the unit lacks refrigerant.                                                                                                    |  |
| P09           | Outdoor<br>evaporator coil<br>temp. sensor<br>protection | Unit stops for protection        | There is too high outdoor evaporator coil temperature at<br>cooling or the air volume is too small. Check whether the air<br>outlet is blocked. Too low Indoor coil temperature<br>protection while cooling, check the water flow. Refer to P05,<br>if the same failure happens three times in half an hour, the<br>unit stops until re-powered.                                                                                                    |  |

| P10 | Too high/low<br>input voltage Unit stops for protection<br>protection                                          |                                                                                                    | Check whether unit input voltage is too high (≥270V) or too low (≤140V)                                                                                                    |  |  |
|-----|----------------------------------------------------------------------------------------------------|----------------------------------------------------------------------------------------------------|----------------------------------------------------------------------------------------------------|--|--|
| P11 | Compressor shut<br>down due to too<br>high/low ambient<br>temperature                                          | Unit stops for protection                                                                                                    | The ambient temperature exceeds the allowable working range The working range of cooling is 11~55°C; The working range of heating is-30~45°C.                                                                                                    |  |  |
| P14 | Anti-freezing<br>protection-stage 1 The circulation pump stops<br>for 6 minutes and then work<br>for 1 minute. |                                                                                                    | System security protection.                                                                                                    |  |  |
| P15 | Anti-freezing<br>protection-stage 2                                                                            | If the ambient temperature<br>and the water outlet<br>temperature are lower than<br>the set starting<br>temperature, the heat<br>pump starts working. If the<br>water outlet temperature is<br>higher than the set target<br>temperature or if the<br>ambient temperature is<br>higher than the set ambient<br>temperature for closing<br>activation, the stage-2 anti-<br>freezing protection exits. | System security protection.                                                                                                    |  |  |
| P18 | Low pressure<br>protection                                                                                     | Unit stops for protection                                                                                                    | The low pressure is lower than protection value, the water<br>flow is too small, the expansion valve control is abnormal,<br>the outside ventilation is poor during cooling, or the ambient<br>temperature is too high. If the same failure happened 3<br>times in half an hour, the failure code turns into F11;                                                                                                    |  |  |
| F01 | Outdoor ambient<br>temp. sensor<br>failure                                                                     | Unit stops for protection                                                                                                    | Outdoor ambient temp. sensor is disconnected or short-<br>circuited. Change the Ta sensor. When this failure happens<br>only when the unit is working, the ambient temp. sensor and<br>the coil temp. sensor may be misplaced.                                                                                                    |  |  |
| F02 | Outdoor coil<br>temp. sensor<br>failure                                                                        | Unit stops for protection                                                                                                    | Outdoor coil temp. sensor is disconnected or short-circuited.<br>Replace the Tp sensor.                                                                                                    |  |  |
| F03 | Compressor<br>discharge temp.<br>sensor failure                                                                | Unit stops for protection                                                                                                    | Compressor discharge temp. sensor is disconnected or short-circuited. Replace the Td sensor.                                                                                                    |  |  |
| F04 | Compressor<br>suction temp.<br>sensor failure                                                                  | Unit stops for protection                                                                                                    | Compressor suction temp. sensor is disconnected or short-<br>circuited. Replace the Ts sensor.                                                                                                    |  |  |
| F05 | Evaporating<br>pressure sensor<br>failure                                                                      | Unit stops for protection                                                                                                    | Evaporating pressure sensor is disconnected or short-<br>circuited or there is component fault. Replace it if necessary.<br>or EEPROM setting is wrong.                                                                                                    |  |  |
| F06 | Condensing<br>pressure sensor<br>failure                                                                       | Unit stops for protection                                                                                                    | Condenser pressure sensor is disconnected or short-<br>circuited. Replace it if necessary. or EEPROM setting is<br>wrong.                                                                                                    |  |  |
| F07 | High pressure<br>switch failure                                                                                | Unit stops for protection                                                                                                    | 1. If high pressure switch is in open position when unit is in standby statue, or 2 minutes after compressor stops, unit gives this failure.; 2. P05 pressure switch protection has happened for three times, and then it becomes F07. It only recovers until re-powered. Check whether high- or low-pressure switch is broken or not well connected. Whether the water flow is too small, whether water outlet temp. Sensor is loose or damaged, whether fan motor or EEV works abnormal; whether unit works in cooling when ambient temp. is too high. |  |  |

| F08 | Low pressure<br>switch failure                                                             | Unit stops for protection                                                                                                    | 1. If low pressure switch is in open position when unit is in<br>standby statue, or 2 minutes after compressor stops, unit<br>gives this failure.; 2. P13 pressure switch protection has<br>happened for three times, and then it becomes F08. It only<br>recovers until re-powered. Check whether low pressure<br>reaches the protection value or low-pressure switch is<br>broken. Check whether water flow is too small; whether EEV<br>works abnormal; whether the ventilation is good at cooling;<br>whether fan motor works abnormal in low ambient temp.;<br>whether the unit lacks of refrigerant.     |  |
|-----|--------------------------------------------------------------------------------------------|----------------------------------------------------------------------------------------------------|----------------------------------------------------------------------------------------------------|--|
| F09 | DC fan motor A<br>failure                                                                  | Reduce speed for protection<br>(double fan system) or<br>compressor shutdown<br>(single fan system). For<br>double fan system, if two<br>fans fail at the same time,<br>the compressor stops. | DC fan motor can't reach the required speed or no feedback<br>signal. Please check whether the PCB or fan motor is broken.<br>Replace it if necessary; or EEPROM is set to AC motor by<br>mistake.                                                                                                    |  |
| F11 | System<br>evaporating<br>pressure failure                                                  | Unit stops for protection                                                                                                    | If too low-pressure protection detected by evaporating<br>pressure sensor happened 3 times in half an hour, P18<br>becomes F11. Check whether system has not enough<br>refrigerant or leakage inside, more likely it has no enough<br>refrigerant that caused this abnormal evaporating pressure;<br>whether fan motor and water pump is working OK; whether<br>evaporator is blocked; whether EEV whether EEV works<br>normally; whether water temperature too low, and whether<br>water inlet & outlet temperature has too big difference in<br>cooling(should no bigger than 8°C).                          |  |
| F12 | System<br>condensing<br>pressure too high                                                  | Unit stops for protection                                                                                                    | If system too high-pressure protection detected by<br>condensing pressure sensor happened 3 times in half an<br>hour, it gives this failure code and unit can't be restarted<br>until re-powered. Check whether water flow rate is not<br>enough, more likely it has no enough water flow rate that<br>caused system build up too high pressure; whether fan<br>motor and water pump is working OK; whether condenser is<br>blocked; whether EEV works normally; whether water<br>temperature too high, and whether water inlet & outlet<br>temperature has too big difference (should no bigger than<br>8°C). |  |
| F14 | Hot water temp.<br>sensor failure                                                          | Hot water mode stops<br>working                                                                                                    | Hot water mode stops working. Replace the Tw sensor.                                                                                                    |  |
| F16 | Water outlet temp.                                                                         | Unit shutdown for                                                                                                    | Тио                                                                                                    |  |
| 110 | sensor failure                                                                             | protection                                                                                                    | The water outlet temp. sensor is disconnected or short-<br>circuited. Replace the Tuo sensor.                                                                                                    |  |
| F17 | water inlet temp.<br>sensor failure                                                        | Unit shutdown for<br>protection                                                                                                    | The water inlet temp. Sensor Tui is disconnected or short-<br>circuited. Replace the Tui sensor.                                                                                                    |  |
| F18 | Indoor coil temp.<br>Sensor failure protection                                             |                                                                                                    | Tup<br>Indoor coil temp. sensor Tup is disconnected or short-<br>circuited. Replace the Tup sensor.                                                                                                    |  |
| F27 | Indoor EEPROM<br>failure                                                                   | Treatment is not needed<br>but the unit runs with reset<br>values                                                                                                    | Reset the EEPROM setting or replace the indoor PCB                                                                                                    |  |
| E01 | E01 For the formation failure between indoor main control PCB and outdoor main control PCB |                                                                                                    | The RS485 communication cable AB is disconnected or wrongly connected, or the PCB is damage. Check and replace them.                                                                                                    |  |

| E02 | Communication<br>failure between<br>outdoor main PCB<br>and compressor<br>driver board |                                                                                                    | The communication cable is disconnected or the driver board is damaged. Check and replace them.                                                                                                    |  |  |
|-----|----------------------------------------------------------------------------------------|----------------------------------------------------------------------------------------------------|----------------------------------------------------------------------------------------------------|--|--|
| E03 | Compressor phase<br>current failure<br>(open/short<br>circuit)                         | Unit stops for protection                                                                           | Check whether the power cable to compressor is broken or<br>short-circuit or not well connected. Replace the cable.<br>Whether the unit lack of refrigerant, refill it. If cable and<br>refrigerant are OK, replace the driver PCB.                                                                                                    |  |  |
| E04 | Compressor phase<br>current overload<br>(too high current)                             | Unit stops for protection                                                                           | Check whether the power cable to compressor is broken or<br>short-circuit or not well connected. Replace the cable.<br>Whether the unit lack of refrigerant, refill it. If cable and<br>refrigerant are OK, replace the driver PCB.                                                                                                    |  |  |
| E05 | Compressor driver<br>board failure                                                     | Unit stops for protection                                                                           | The driver board is damaged or the cable between driver<br>board and compressor is loose. Check and replace them.                                                                                                    |  |  |
| E06 | Compressor driver<br>board over<br>high/low voltage<br>failure                         | Unit stops for protection                                                                           | Check whether input voltage is too high ( $\geq 270V$ ) or too low ( $\leq 140V$ ) .                                                                                                    |  |  |
| E07 | AC current failure                                                                     | Unit stops for protection                                                                           | <ol> <li>Check whether the PCB is damaged. Use an ammeter to<br/>measure the current of the outdoor unit, and compare it<br/>with the current value in the system parameters on the<br/>display screen. If the two values have large difference, it<br/>indicates that the PCB is damaged and needs to be replaced.</li> <li>If the measured current is too small, please check whether<br/>unit lacks of refrigerant; 3. The L line of the normally open<br/>relay of the power board is connected to the module board<br/>without passing through the transformer, resulting in<br/>current OA;</li> </ol>                                 |  |  |
| E08 | EEPROM failure                                                                         | Unit stops for protection                                                                           | Re-program the EEPROM, because the default EEPROM may<br>not be suitable for this model configuration;                                                                                                    |  |  |
| 501 | Anti-freezing<br>protection in<br>cooling                                              | Unit stops                                                                                          | <ol> <li>The water temperature is too low and the water<br/>flow is too small during cooling. Check whether the water<br/>temperature setting is too low, whether the water system is<br/>normal, whether the filter is blocked, and whether the water<br/>pump is running normally.</li> <li>The amount of refrigerant is too small, check the<br/>low pressure to see whether it is necessary to add<br/>refrigerant. 3. When the ambient temperature is lower than<br/>15°C, cooling is started. This fault may occur.</li> <li>If it has occurred three times within 30 minutes, and it<br/>cannot restart unless re-powered.</li> </ol> |  |  |
| S02 | Water flow switch protection                                                           | Restart after three minutes of shutdown                                                             | <ol> <li>If the water flow is lower than 50% of the rated flow,<br/>check whether the water circuit is normal, whether the filter<br/>is blocked, and whether the water pump is running normally.</li> <li>S02 turns into S10 when it happens three times within<br/>30minutes.</li> </ol>                                                                                                    |  |  |
| S03 | Water flow switch failure                                                              | When the water pump is<br>not working, the water flow<br>switch is open and it will be<br>restored; | When the unit is in shutdown or standby state, if water flow<br>switch is closed (ON), check whether the water flow switch is<br>damaged or stuck.                                                                                                    |  |  |
| S04 | Communication<br>failure between<br>operation panel<br>and indoor PCB                  | Unit stops                                                                                          | <ol> <li>check whether the communication cable is connected<br/>correctly;2. Check whether the communication cable is too<br/>long (more than 30 meters) and whether there is an<br/>interference source near the unit. If so, add an anti-<br/>interference magnetic ring to the communication cable;</li> <li>3.The operation panel or the indoor PCB is broken.</li> <li>Replace it with a new one.</li> </ol>                                                                                                    |  |  |

| S06 | Too low water<br>outlet temp.<br>protection in<br>cooling                                   | Unit stops                                                                  | When water outlet temperature is too low during cooling,<br>check whether the outlet water temperature sensor is<br>connected well, whether the water temperature setting is<br>too low, and whether the water flow is too small.                                                                                                    |
|-----|---------------------------------------------------------------------------------------------|-----------------------------------------------------------------------------|----------------------------------------------------------------------------------------------------|
| S07 | Water outlet<br>Temp. too high<br>7 protection in Compressor stops<br>heating/hot<br>water. |                                                                             | Compressor stops if water outlet is higher than $57^{\circ}$ C in heating or hot water mode. Check whether temperature sensor Tc and Tw is OK and well connected; whether set water temperature too high; whether system flow rate too small.                                                                                                    |
| S09 | Defrosting failure                                                                          | Unit stops                                                                  | When the water outlet temperature ≤5°C, and if the defrosting fails for three consecutive times, this fault will be reported continuously and just can be cleared out after repower.                                                                                                    |
| S10 | water flow switch<br>failure                                                                | The heat pump stops<br>working and cannot be<br>restored unless powered off | If the water flow is lower than 50% of the rated flow, check<br>whether the water circuit is normal, whether the filter is<br>blocked, and whether the water pump is working normally.<br>2. Whether the water flow switch is stuck; 3. S02 turns into<br>S10 after the failure happened three times within 30<br>minutes.                                                                                                    |
| 511 | Anti-freezing<br>protection failure<br>in cooling                                           | The heat pump stops<br>working and cannot be<br>restored unless powered off | If "indoor coil anti-freezing protection in cooling mode"<br>happens over 3 times in certain period of time, it gives this<br>failure code and unit stops until repower. 1. Check whether<br>set temperature for cooling is too low; whether system has<br>too small water flow rate; check water system especially the<br>filter.2. Check whether system has not enough refrigerant<br>inside by measuring the evaporating pressure.<br>3. Check whether ambient temperature is lower than 15°C. |

#### TROUBLESHOOTING

| Failure                                                       | Cause                                                  | Solution                                                                                                    |  |  |
|---------------------------------------------------------------|--------------------------------------------------------|----------------------------------------------------------------------------------------------------|--|--|
|                                                               | No power supply                                        | Check the power supply                                                                                                    |  |  |
|                                                               | Fuse is broken or circuit breaker is disconnected      | Check if it's open circuit or if the unit is earthed.<br>Then change a fuse and reset the breaker, check if<br>the circuit is stable or the connection is well. |  |  |
| Unit can't start up                                           | Some kind of protection works                          | Check which protection is working, and clear the protection, then restart the unit.                                                                             |  |  |
|                                                               | Wiring is loose                                        | Check the wire connection and tighten the screws on th terminal                                                                                                 |  |  |
|                                                               | compressor fails                                       | Change a compressor                                                                                                    |  |  |
| Ean fails to run                                              | Fan motor wire loose                                   | Check the wire connections.                                                                                                    |  |  |
|                                                               | fan motor failure                                      | Change fan motor.                                                                                                    |  |  |
|                                                               | The coil fins are very dirty                           | Clean the evaporator coil                                                                                                    |  |  |
| Low heating                                                   | Air inlet is blocked                                   | Remove any object that blocks the air circulation of the unit.                                                                                                  |  |  |
| performance                                                   | Insufficient of refrigerant                            | Inspect the unit for leakage and fix it if any.<br>Discharge all refrigerant and charge the unit again with<br>correct amount.                                  |  |  |
|                                                               | Lacking of water in water system                       | Check the water filling device. Fill the system with enough water.                                                                                              |  |  |
| Too high noise from                                           | Air exists in water system                             | Purging the air out.                                                                                                    |  |  |
| the water pump, or<br>no water flow when<br>the water pump is | Valves in water system<br>are not completely<br>opened | Check all the valves to ensure they are fully opened.                                                                                                    |  |  |
| running                                                       | Water filter is dirty or blocked                       | 4. Clean the water filter                                                                                                    |  |  |
|                                                               | Too much refrigerant                                   | Discharge all refrigerant and charge the unit again with right amount.                                                                                          |  |  |
| Too high compressor                                           | Air exists in refrigeration system                     | Discharge all refrigerant and charge the unit again with right amount.                                                                                          |  |  |
| discharge pressure                                            | Inadequate water flow                                  | Check the water flow of the system. Use a bigger pump to increase the water flow if necessary.                                                                  |  |  |
|                                                               | Too high water temperature                             | Check the value of the water temperature sensor, to ensure it works properly.                                                                                   |  |  |
|                                                               | Drier filter is blocked                                | Change a new one                                                                                                    |  |  |
| Too low suction                                               | Electronic expansion valve<br>is not opened            | Repair or change a new one                                                                                                    |  |  |
| pressure                                                      | Leakage of refrigerant                                 | Inspect the unit for leakage and fix it if any.<br>Discharge all refrigerant and charge the unit again with<br>right amount.                                    |  |  |
| Unit can not defrost                                          | Coil temperature sensor failure                        | Check the position and value of the coil temperature sensor. Replace it if necessary.                                                                           |  |  |
| properly                                                      | Air inlet/outlet is blocked                            | Remove any object that blocks the air circulation of the unit. Clean the evaporator coil occasionally.                                                          |  |  |

#### **CIRCUIT DIAGRAMS**

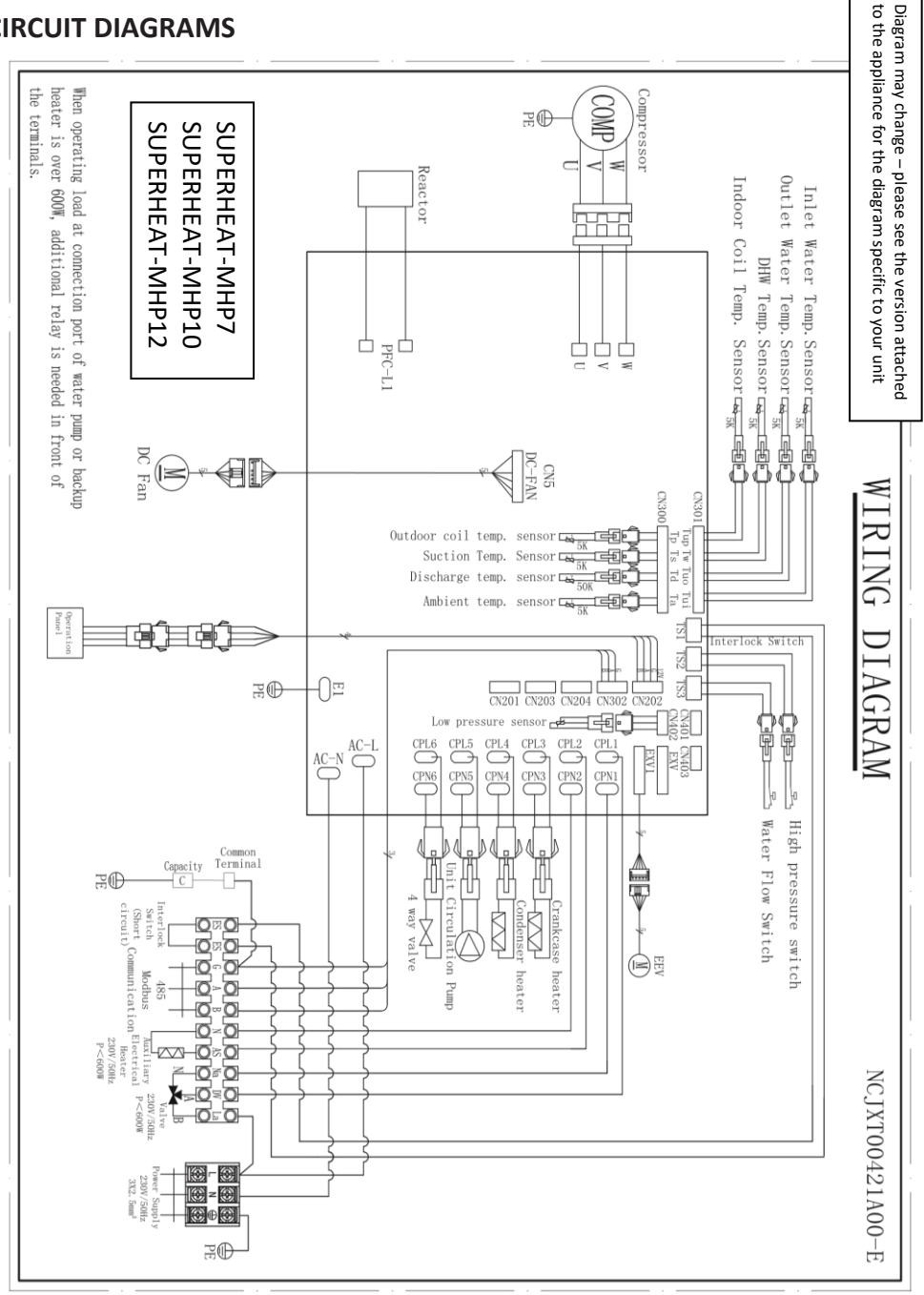

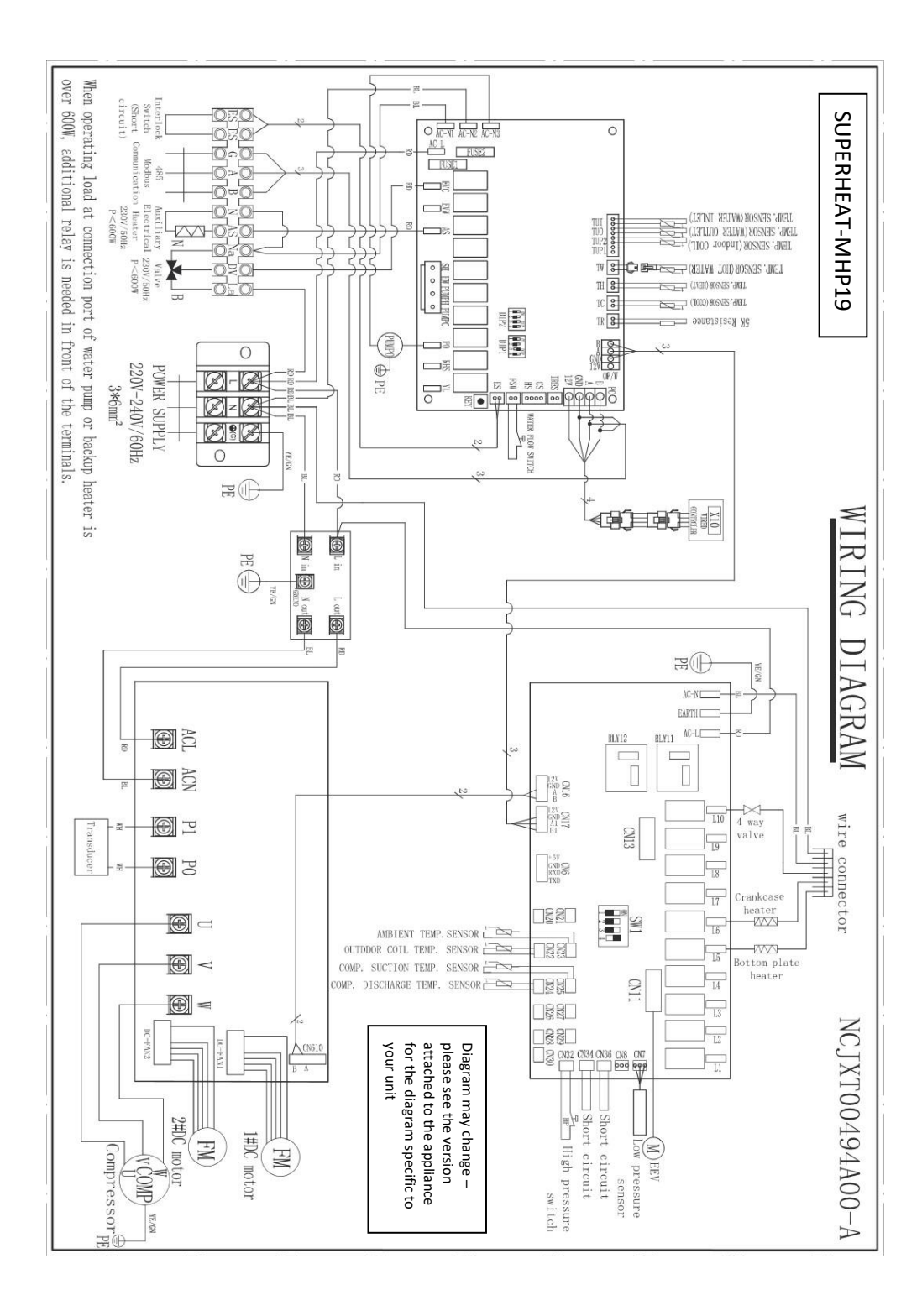

#### **INSTALLER PARAMETERS**

The installer parameters enables the installer to adjust some of the settings that are specific to the installation of the appliance. The installer parameters should only be adjusted by professionals with a good working knowledge of the unit, or following instruction provided by the manufacturer.

To access the Installer Parameters:

- 1) Press and hold the  $\circ$  +  $\wedge$  buttons
- 2) Use the  $\wedge$  +  $\vee$  buttons to enter the password, and the  $\circ$  button to confirm each digit. (default password: 138)
- 3) Once the password is entered press the O button to enter the installer parameters.
- 4) Use the  $\wedge$  +  $\vee$  to scroll through the parameters, and  $\circ$  to adjust the value of the item selected.
- 5) Once you have made the required changes, press the POWER  ${}^{igcup}$  button to exit.

| NO. | Description                                                       | Range                                                                                                    | Default value |
|-----|-------------------------------------------------------------------|----------------------------------------------------------------------------------------------------|---------------|
| 1   | User level                                                        | 1                                                                                                    | 1             |
| 2   | Reserved                                                          |                                                                                                    |               |
| 3   | Remote switch function                                            | 0- Off, 1- Control the entire machine, 2-<br>Control heating/cooling                                                                                                    | 2             |
| 4   | Return temperature difference<br>for frequency reduction          | 2°C-10°C                                                                                                    | 2             |
| 5   | Model 【 controller 】                                              | 0-hot water<br>1-cooling and heating<br>2-heating+cooling+hot water<br>3-heating<br>4-hot water+heating                                                                  | 2             |
| 6   | Low frequency F1 operation<br>duration time                       | 10min-60min                                                                                                    | 20            |
| 7   | Reserved                                                          |                                                                                                    |               |
| 8   | Reserved                                                          |                                                                                                    |               |
| 9   | Heating priority in dual mode                                     | 0- Hot water priority, 1- Heating priority                                                                                                    | 0             |
| 10  | Reserved                                                          |                                                                                                    |               |
| 11  | Reserved                                                          |                                                                                                    |               |
| 12  | High temperature sterilization<br>function                        | 0- off, 1- on                                                                                                    | 1             |
| 13  | Sterilization set water<br>temperature                            | 60°C-75°C                                                                                                    | 75            |
| 14  | Sterilization duration                                            | 10min-60min                                                                                                    | 30            |
| 15  | The longest working time for<br>sterilisation operation           | 10min-240min                                                                                                    | 120           |
| 16  | Reserved                                                          |                                                                                                    |               |
| 17  | Reserved                                                          |                                                                                                    |               |
| 18  | The stop time of the circulating<br>water pump (stop N and start) | 0-Off, 1-60 (minutes) - Function active,<br>stop time                                                                                                    | 6             |
| 19  | Working category of circulating<br>water pump                     | 0- Start stop with logic<br>1-60 (minutes) The water pump will<br>automatically set to 0 after being forced<br>to start for a set time<br>61- Always on when starting up | 0             |

| 20 | Reserved                                                              |                                                                                                    |    |
|----|-----------------------------------------------------------------------|----------------------------------------------------------------------------------------------------|----|
| 21 | Reserved                                                              |                                                                                                    |    |
| 22 | Reserved                                                              |                                                                                                    |    |
| 23 | Reserved                                                              |                                                                                                    |    |
| 24 | Reserved                                                              |                                                                                                    |    |
| 25 | Reserved                                                              |                                                                                                    |    |
| 26 | Reserved                                                              |                                                                                                    |    |
| 27 | Three way valve heating end<br>configuration                          | 0- Shared with hot water end, 1- Shared with cooling end                                                                                                    | 1  |
| 28 | Emergency start function for<br>electric heating of hot water<br>tank | 0- off, 1- on                                                                                                    | 1  |
| 29 | Reserved                                                              |                                                                                                    |    |
| 30 | Reserved                                                              |                                                                                                    |    |
| 31 | Hot water capacity judgment<br>cycle                                  | 1min-120min                                                                                                    | 15 |
| 32 | Emergency start function of<br>backup heat source for heating         | 0- off, 1- on                                                                                                    | 1  |
| 33 | Reserved                                                              |                                                                                                    |    |
| 34 | Reserved                                                              |                                                                                                    |    |
| 35 | Integral of backup heat source<br>capacity for heating                | 0-250(minute*°C)                                                                                                    | 45 |
| 36 | Backup heat source activation<br>mode                                 | 0 Off<br>1- Backup heat source is only effective<br>in heating mode<br>2- Backup heat source is only effective<br>in hot water mode<br>3- Backup heat source is effective in<br>both hot water and heating modes | 3  |

#### WATER QUALITY REQUIREMENTS

#### Corrosive resistance of stainless steel and brazed materials in tap water at room temperature

| + | Good corrosion resistance under normal conditions |
|---|---------------------------------------------------|
| 0 | There may be corrosion - Not recommended          |

|                                  |                                   | Plate material |                  |                  | Brazing material |                    |                  |                  |
|----------------------------------|-----------------------------------|----------------|------------------|------------------|------------------|--------------------|------------------|------------------|
| Moisture                         | Concentration                     | Time limit     | AISI<br>304      | AISI<br>316      | 254<br>SMO       | Cuprum             | Nickel           | SS               |
| Alkalinity (HCO - <sup>3</sup> ) | <70<br>70-300<br>>300             | 24h            | +<br>+<br>+      | +<br>+<br>+      | +<br>+<br>+      | 0<br>+<br>0/+      | +<br>+<br>+      | + + +            |
| Sulphate (So <sup>2-4</sup> )    | <70<br>70-300<br>>300             | unlimited      | +<br>+<br>+      | +<br>+<br>+      | +<br>+<br>+      | +<br>0/-<br>-      | +<br>+<br>+      | + + +            |
| HCO/SO <sup>2-3</sup>            | >1.0<br><1.0                      | unlimited      | +<br>+           | +<br>+           | +<br>+           | +<br>0/-           | +<br>+           | +<br>+           |
| Electrical conductivity          | <10<br>10-500<br>>500             | unlimited      | +<br>+<br>+      | +<br>+<br>+      | +<br>+<br>+      | 0<br>+ 0           | +<br>+<br>+      | +<br>+<br>+      |
| рН                               | <6.0<br>6.0-7.5<br>7.5-9<br>>9    | 24H            | 0<br>+<br>+<br>+ | 0<br>+<br>+<br>+ | 0<br>+<br>+<br>+ | 0<br>0<br>+ 0      | +<br>+<br>+<br>+ | 0<br>+<br>+<br>+ |
| Ammonium (NH *)                  | <2<br>2-20<br>>20                 | 24H            | +<br>+<br>+      | +<br>+<br>+      | +<br>+<br>+      | + 0<br>-           | +<br>+<br>+      | +<br>+<br>+      |
| Chloride (Cl-)                   | <10<br>100-200<br>200-300<br>>300 | unlimited      | +<br>0<br>-<br>- | +<br>+<br>+      | +<br>+<br>+<br>+ | +<br>+<br>+<br>0/+ | +<br>+<br>+      | + + + -          |

Disposal: Do not dispose of this product as unsorted waste. Collection of such waste must be handled separately as special treatment is necessary.

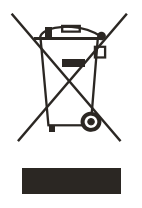

Recycling facilities are now available for all customers at which you can deposit your old electrical products. Customers will be able to take any old electrical equipment to participating sites run by their local councils. Please remember that this equipment will be further handled during the recycling process, so please be considerate when depositing your equipment. Please contact the local council for details of your local household waste recycling centre

#### **TECHNICAL DATA**

| Manufacturer<br>model             |       | PAVH-06V1FXC       | PAVH-09V1FXC        | PAVH-12V1FXC        | PAVH-15V1FXC          |
|-----------------------------------|-------|--------------------|---------------------|---------------------|-----------------------|
| Supplier Model                    |       | SUPERHEAT-<br>MHP7 | SUPERHEAT-<br>MHP10 | SUPERHEAT-<br>MHP12 | SUPERHEAT-<br>MHP19   |
| MCS Number                        |       | MCS HP0296/01      | MCS HP0296/02       | MCS HP0296/03       | *                     |
| Heating Capacity                  | kW    | 3.3 ~ 7.2          | 5.0 ~ 9.7           | 5.9 ~ 11.9          | 6.6~18.8              |
| Heating Power Input               | kW    | 0.7 ~ 1.6          | 1.0 ~ 2.4           | 1.3 ~ 2.9           | 1.3~4.6               |
| Cooling Capacity                  | kW    | 1.8~4.8            | 3.1 ~ 7.9           | 4.2 ~ 8.9           | 4.7~13.1              |
| Cooling Power Input               | kW    | 0.66 ~ 2.54        | 1.1 ~ 3.2           | 1.6 ~ 3.1           | 1.5~4.6               |
| Hot Water Capacity                | kW    | 3.4 ~ 6.7          | 5.9 ~ 9.6           | 6.3 ~ 11.3          | 6.3~17.0              |
| Hot Water Power<br>Input          | kW    | 1.2 ~ 2.3          | 2.0 ~ 3.8           | 2.0 ~ 3.9           | 2.0~5.7               |
| Max Power Input                   | kW    | 2.3                | 3.76                | 3.87                | 6.74                  |
| Max Current Input                 | А     | 10                 | 16.3                | 16.8                | 29.3                  |
| Power Supply                      |       | 220-240V~/50Hz     | 220-240V~/50Hz      | 220-240V~/50Hz      | 220-240V~/50Hz        |
| Power Cable CSA                   |       | 3x2.5mm2           | 3x2.5mm2            | 3x4.0mm2            | 3x4.0mm2              |
| MCB Rating                        | А     | 16                 | 20                  | 25                  | 32                    |
| Compressor<br>Quantity            |       | 1                  | 1                   | 1                   | 1                     |
| Compressor Model                  |       | Rotary             | Rotary              | Rotary              | Rotary                |
| Fan Quantity                      |       | 1                  | 1                   | 1                   | 2                     |
| Fan Power Input                   | w     | 60                 | 62                  | 62                  | 124                   |
| Airflow                           | M3/h  | 2500               | 3280                | 3280                | 6200                  |
| Water Pump Input                  | w     | 45                 | 95                  | 95                  | 140                   |
| Noise                             | dB(A) | 54                 | 57                  | 58                  | 61                    |
| Water Connection                  | Inch  | 1" inner groove    | 1" inner groove     | 1" inner groove     | 1.25" Inner<br>groove |
| Water Flow Volume                 | m³/h  | 1                  | 1.6                 | 2.06                | 2.58                  |
| Internal Water<br>Pressure Drop   | kPa   | 22                 | 25                  | 26                  | 30                    |
| Water Head                        | М     | 6                  | 9                   | 9                   | 11                    |
| Refrigerant                       |       | 0.75kg R32         | 1.15kg R32          | 1.3kg R32           | 2.9kg R32             |
| Unit Shipping<br>Dimensions LxWxH | mm    | 1060x470x865       | 1230x470x1020       | 1230x470x1020       | 1150×470×1580         |
| Unit Dimensions<br>LxWxH          | mm    | 1014x379x697       | 1174x379x846        | 11754x379x846       | 1094x403x1440         |
| Net Weight                        | Kg    | 70                 | 85.5                | 87                  | 138                   |

\*Please check online manual for MCS number

# **UK SUPPORT**

energysupport@buyitdirect.co.uk Call: 0330 390 3062

Office hours: 9AM - 5PM Monday to Friday

Buy It Direct (Importer) Unit 2A, Trident Business Park, Neptune Way, Leeds Road, Huddersfield, HD2 1UA